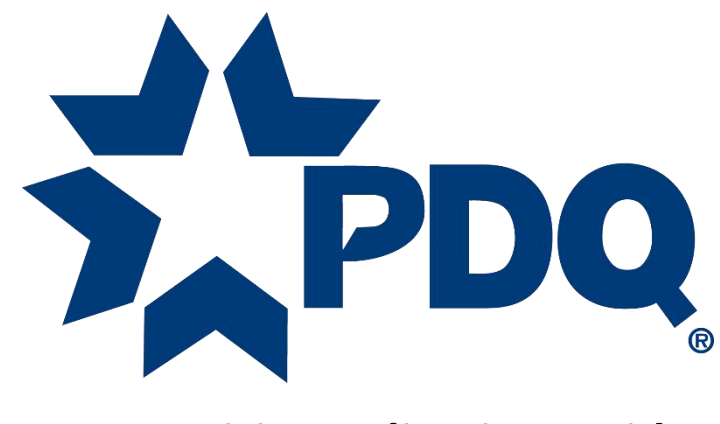

## **PDQ Spirit Application Guide**

PDQ Industries, Inc.: Corporate Headquarters: 2230 Embassy Drive Lancaster PA 17603

Ph: 717 656 4281 Fax: 717 656 6892 www.pdqlocks.com

### Table of Contents

| Getting Started                                                                                                    |
|----------------------------------------------------------------------------------------------------|
| App Settings4                                                                                                    |
| Creating Account5                                                                                                    |
| Adding Device                                                                                                    |
| Adding Users (Cards, Pin Codes or App Access)11                                                                                                    |
| Adding Pin Codes                                                                                                    |
| Adding Cards                                                                                                    |
| Bluetooth/App Access                                                                                                    |
| Adding Access to Locks                                                                                                    |
| Activity Log                                                                                                    |
| User Roles and User Groups                                                                                                    |
| User Roles                                                                                                    |
| User Groups                                                                                                    |
| Devices                                                                                                    |
|                                                                                                    |
| Adding Additional Devices                                                                                                    |
| Adding Additional Devices                                                                                                    |
| Adding Additional Devices                                                                                                    |
| Adding Additional Devices                                                                                                    |
| Adding Additional Devices                                                                                                    |
| Adding Additional Devices23Connecting to Specific Locks24Device Groups25Settings / Configurations26Notifications26Customization27                                                                            |
| Adding Additional Devices23Connecting to Specific Locks24Device Groups25Settings / Configurations26Notifications26Customization27Lock Mode28                                                                 |
| Adding Additional Devices23Connecting to Specific Locks24Device Groups25Settings / Configurations26Notifications26Customization27Lock Mode28Auto Locking29                                                   |
| Adding Additional Devices23Connecting to Specific Locks24Device Groups25Settings / Configurations26Notifications26Customization27Lock Mode28Auto Locking29General Information30                              |
| Adding Additional Devices23Connecting to Specific Locks24Device Groups25Settings / Configurations26Notifications26Customization27Lock Mode28Auto Locking29General Information30Setup31                       |
| Adding Additional Devices23Connecting to Specific Locks24Device Groups25Settings / Configurations26Notifications26Customization27Lock Mode28Auto Locking29General Information30Setup31Locations32            |
| Adding Additional Devices23Connecting to Specific Locks24Device Groups25Settings / Configurations26Notifications26Customization27Lock Mode28Auto Locking29General Information30Setup31Locations32Locations32 |

PDQ Industries, Inc.: Corporate Headquarters: 2230 Embassy Drive Lancaster PA 17603

Ph: 717 656 4281 Fax:717 656 6892 www.pdqlocks.com

| chedules and Excluded Days     | 34 |
|--------------------------------|----|
| Schedules                      | 34 |
| Updating or Deleting Schedules | 36 |
| Excluded Days                  | 37 |
| orgot Password                 | 10 |
| AQ                             | 12 |

## **Getting Started**

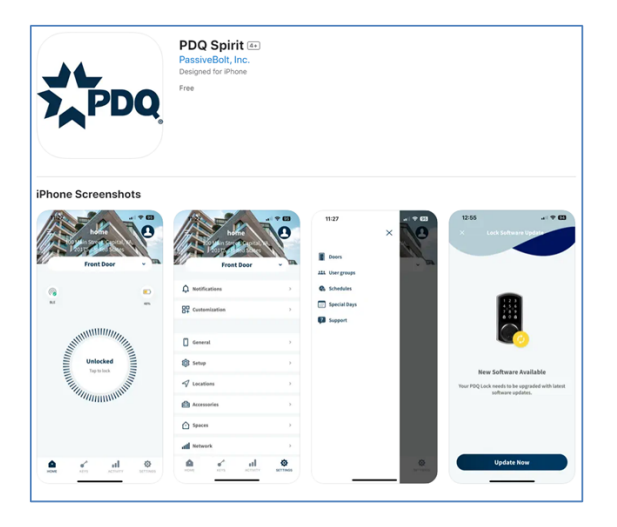

## App Settings

| Allow "PDQ" to use<br>your location?<br>Turning on locations services allows us<br>to unlock your door on approach. | "PDQ" Would Like to<br>Use Bluetooth<br>Turning on this allows you to connect<br>to your lock in the background.                                       |
|----------------------------------------------------------------------------------------------------|----------------------------------------------------------------------------------------------------|
|                                                                                                    | Don't Allow OK                                                                                                    |
| FAIRWAY<br>MANOR                                                                                                    |                                                                                                    |
| Allow Once<br>Allow While Using App                                                                                 | "PDQ" Would Like to Send<br>You Notifications<br>Notifications may include alerts,<br>sounds, and icon badges. These can<br>be configured in Settings. |
| Don't Allow                                                                                                    | Don't Allow Allow                                                                                                    |

Download the PDQ Spirit App on an iOS device supporting iOS version 13.0 or newer.

- 1. Search for PDQ Spirit on the app store
- 2. Scan the QR Code below

\*Android support is not currently available\*

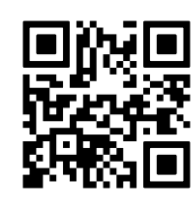

Open the PDQ Spirit App and select these options for App permissions.

- Location Services Select "Allow While Using App"
- 2. Bluetooth Select "OK"
- 3. Notifications Select "Allow"
- A. Location Service Permissions: Allows the application to use the user's location when setting up locations as well as determining when in range of specific locations / devices.
- Bluetooth Bluetooth is needed to connect to the devices to send mobile keys for unlocking.
- C. Notifications notification can be configured in the Spirit app; this allows the user to see notifications about handle status and tampering.

## **Creating Account**

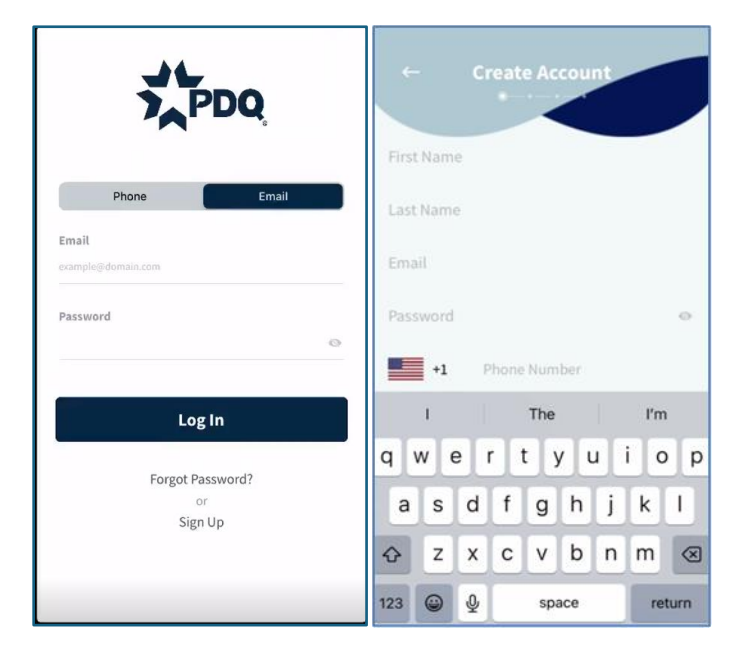

When opening the app for the first time, the user will be brought to a login screen. First time users, select the option "Sign Up" to create an account.

- 1. Enter a First and Last Name.
- 2. Enter a Valid Email Address.
- 3. Enter a password following the password rules listed below:
  - a. Minimum of eight characters
  - b. 1 lower case letter [a-z]
  - c. 1 upper case letter [A-Z]
  - d. One numeric character [0-9]
  - e. 1 special character [#?!@\$%^&<>\*~:-]
- 4. Enter a valid phone number.

| ← Enter        | er Security C      | ode<br>vusers to verify<br>ail | Add Your Photo |
|----------------|--------------------|--------------------------------|----------------|
| Enter the 6-di | git code you recei | ved via Email.                 |                |
| 1              | 2<br>^BC           | 3<br>Def                       |                |
| 4 оні          | 5<br>JKL           | 6<br>MN 0                      |                |
| 7<br>PORS      | 8<br>TUV           | 9<br>wxyz                      | Novt           |
|                | 0                  | $\otimes$                      | Next           |

Once the necessary information has been entered an email with a six-digit code will be sent to the provided email address.

When received, enter the code.

- If a code has not been received within ten minutes, select the option "Didn't receive a code? TAP HERE."

After the code has been entered, the user will have the option to add a photo to the account. To do this, select the gray user icon and choose a photo.

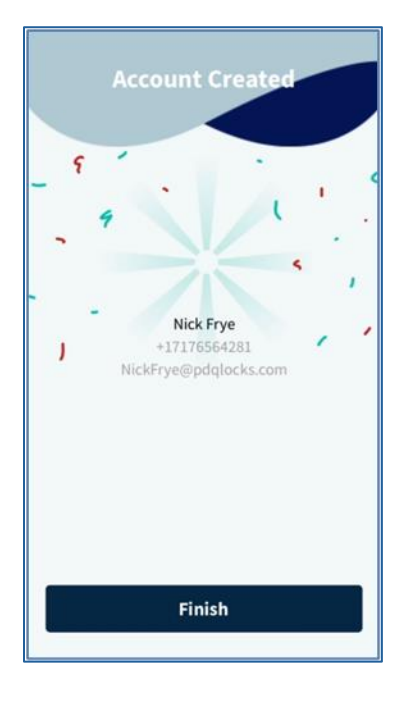

## Adding Device

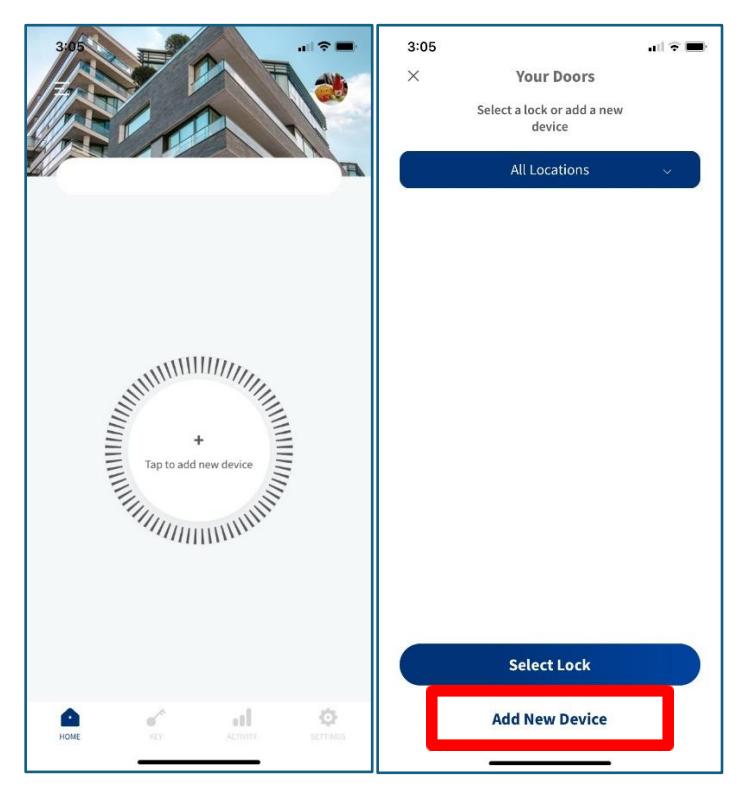

The account has been successfully created.

When adding the first device to the app, the user will select the option "Tap to add new device."

Next, select the option "Add New Device."

PDQ Industries, Inc.: Corporate Headquarters: 2230 Embassy Drive Lancaster PA 17603

Ph: 717 656 4281 Fax:717 656 6892 www.pdqlocks.com

|   | Add New Devic   | e   |
|---|-----------------|-----|
|   | Choose Device T | уре |
|   | Smart Lock      | >   |
| 0 | Wifi Bridge     | >   |
|   | Reader          | >   |
|   |                 |     |
|   |                 |     |

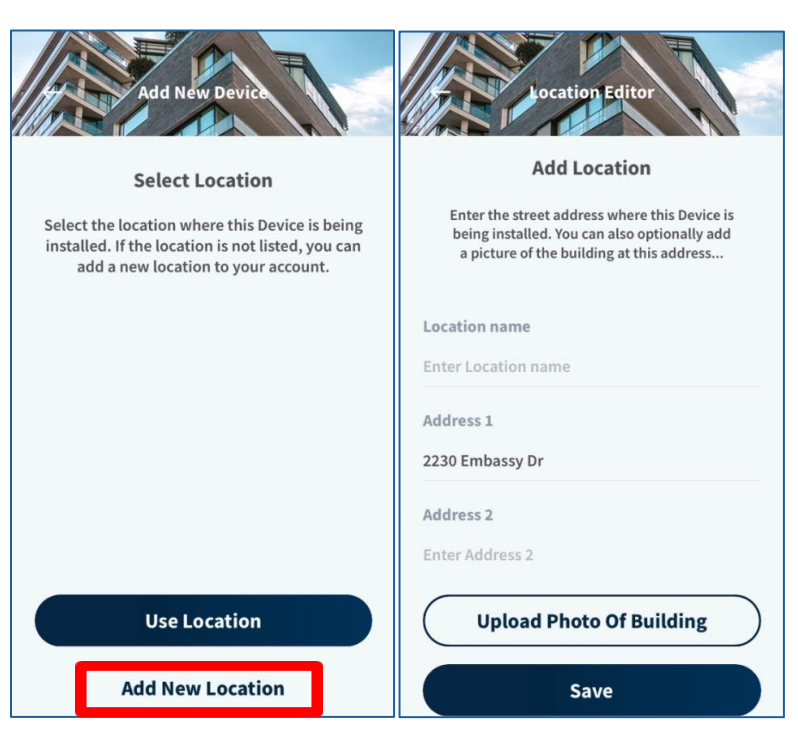

#### Select the option "Smart Lock."

The user will be prompted to enter a new location for the app.

- Select "Add New Location."
- Add a Location name.
- The app will use the location services to pull the necessary information.
  - Alternatively, this information can be added manually.
- There is an option to add a picture for the associated location.
- Once the necessary information has been entered, select "Save."

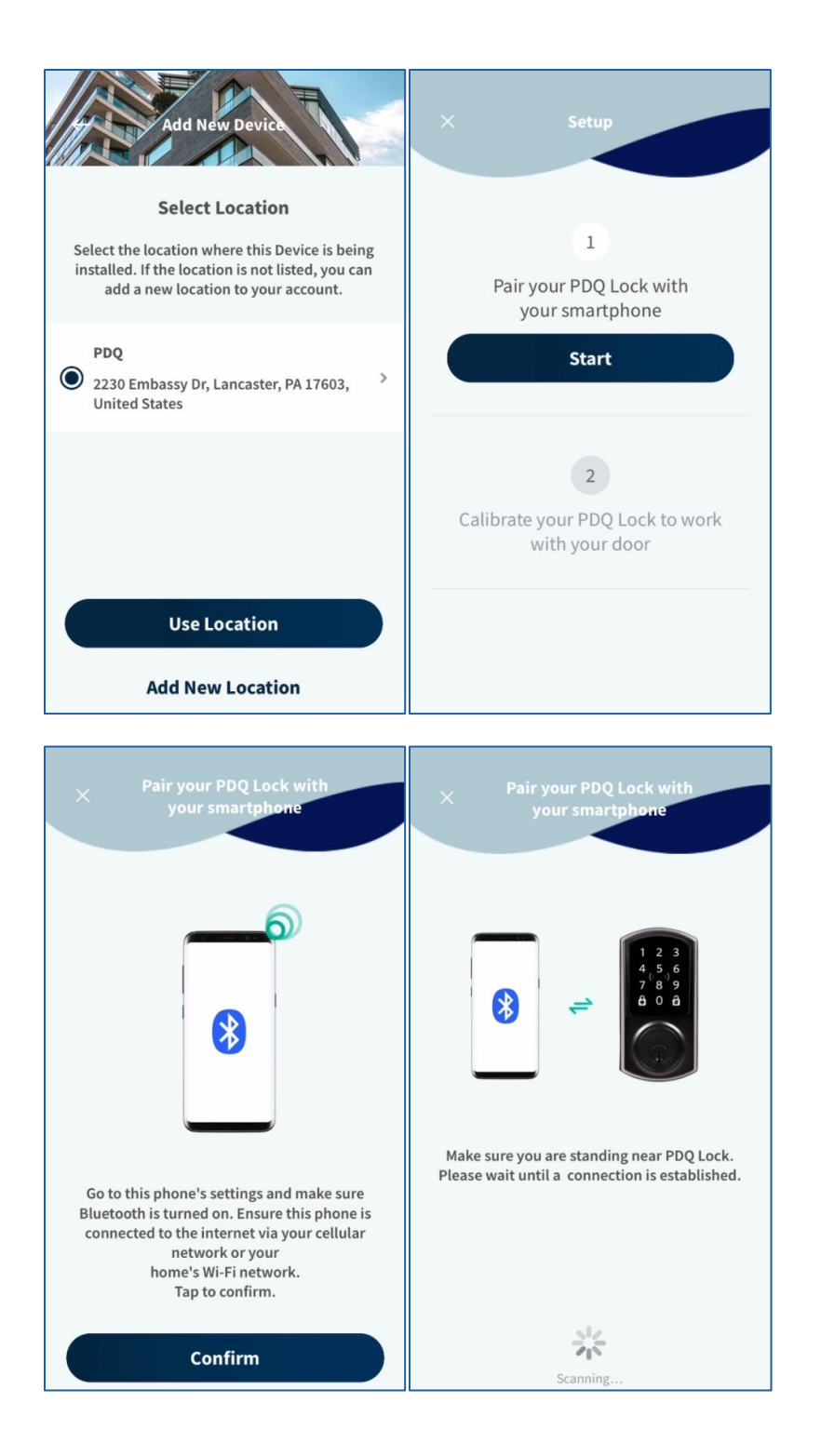

With the new location added, select "Use Location."

Then select "Start."

Make sure Bluetooth is enabled on the iOS device in use.

Select "Confirm."

The app will begin to search for a nearby device.

PDQ Industries, Inc.: Corporate Headquarters: 2230 Embassy Drive Lancaster PA 17603

Ph: 717 656 4281 Fax: 717 656 6892 www.pdqlocks.com

| × Pairing Your Shepher                                                                                  | dLock                                     | × Pai                         | r your PDQ Lock<br>your smartpho                          | a with                      |
|----------------------------------------------------------------------------------------------------|-------------------------------------------|-------------------------------|-----------------------------------------------------------|-----------------------------|
| Select the PDQ Lock you want to p<br>list. You can use the proximity sign<br>to identify the desired de | pair from the<br>al on the right<br>vice. | Enter the 6 dig<br>the produc | gits Device Code pr<br>t packaging for ser<br>P0220000DF. | ovided within<br>ial number |
| Not Commissioned                                                                                        |                                           | <u>í</u>                      |                                                           |                             |
| PDQ-L0000DF                                                                                             | atl >                                     |                               |                                                           |                             |
| Commissioned                                                                                            |                                           | 1                             | 2                                                         | 3                           |
| PDQ-L0000D3                                                                                             | - 101 >                                   | <u>4</u><br>6ні               |                                                           | 6<br>MNO                    |
|                                                                                                    |                                           | 7<br>pqrs                     | 8<br>TUV                                                  | 9<br>wxyz                   |
| 0000CE                                                                                                  | • 100 >                                   |                               | 0                                                         | $\otimes$                   |

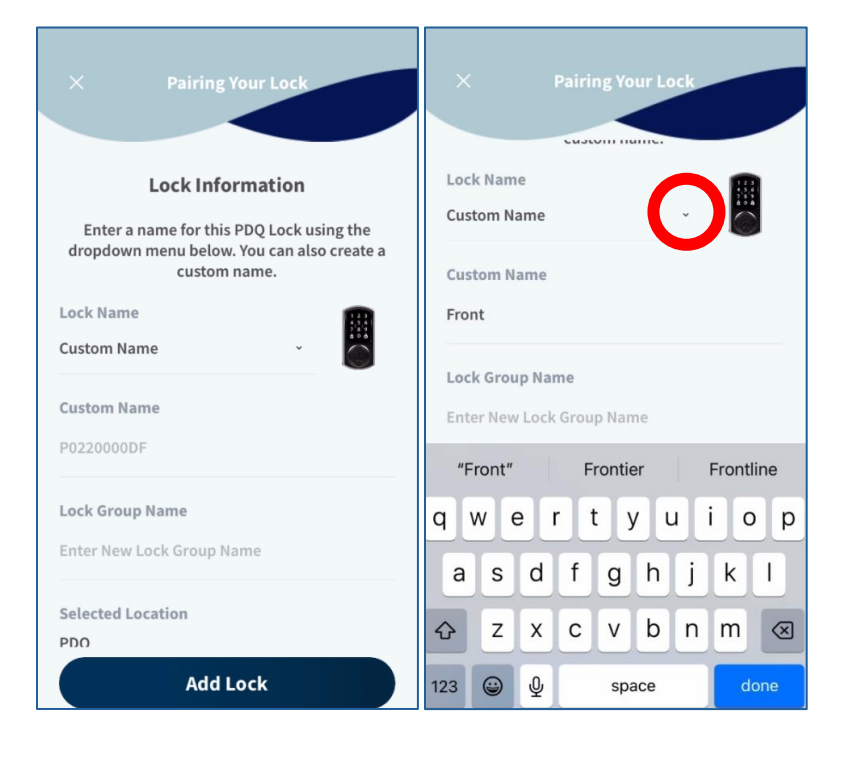

If near multiple devices, a list of devices and serial numbers will appear with a signal strength indicating which unit is closest to the iOS device.

Select the device that should be commissioned by utilizing the serial number found on the back of the battery cover or the gasket on the back of the device.

If near only one device, the app will automatically connect to the device.

With the device connected to the app, enter the six-digit device code. This can be found on the back of the battery cover or the gasket of the device.

Once the device has securely connected to the app, the user will have the opportunity to name the lock.

This can either be done manually, or by selecting the drop-down menu and selecting a pre-configured name.

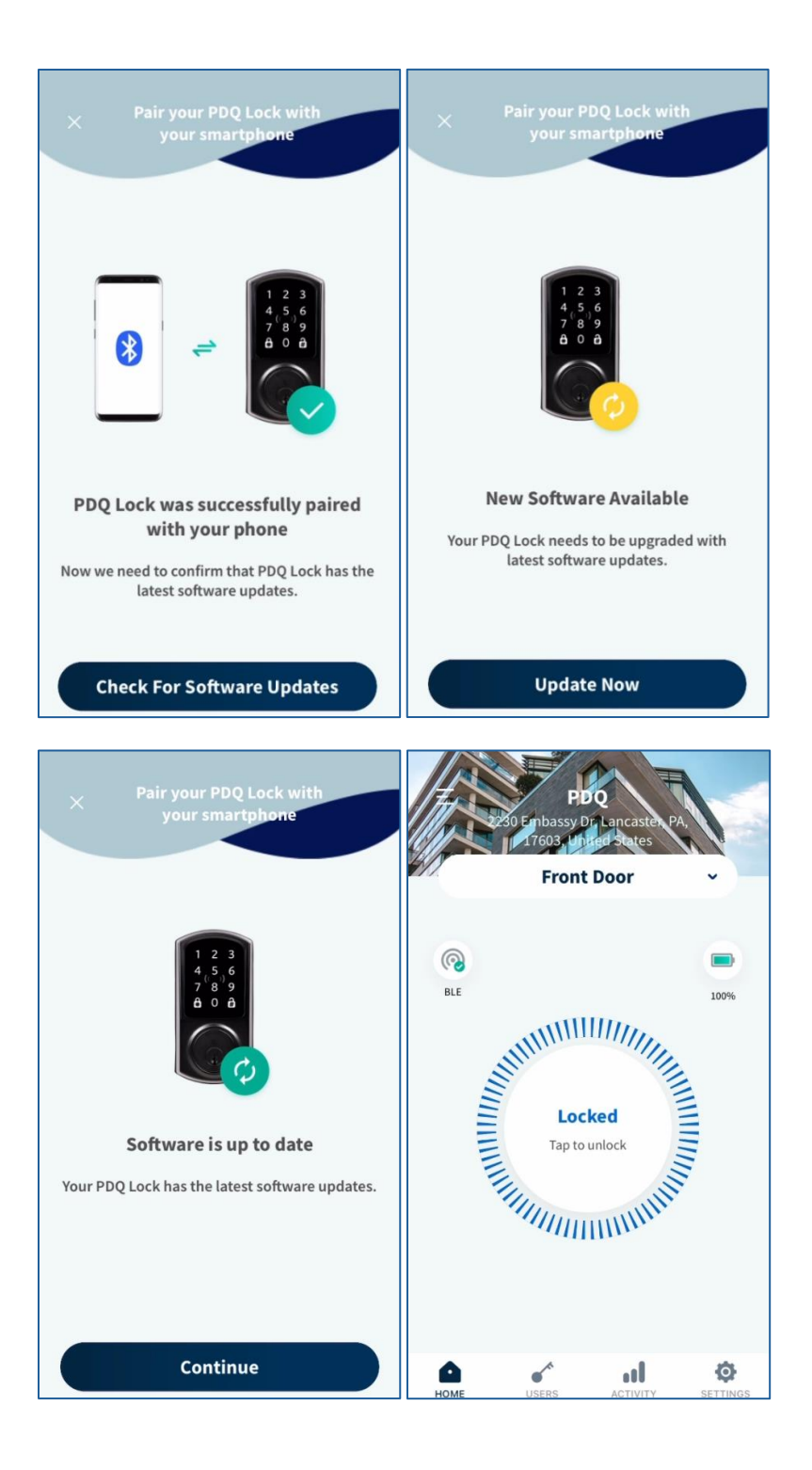

When the device has been assigned a name, the app will begin to search for any needed updates for the device.

If an update is required select "Update Now."

During this time, do not power down the app or device.

 If a disconnect occurs during this time the device has an auto heal feature, no damage will come to the device or the app.

At the end of the update process the lock will restart.

Once the update has completed select "Continue."

The device has been successfully added to the PDQ Spirit app.

## Adding Users (Cards, Pin Codes or App Access)

### Adding Pin Codes

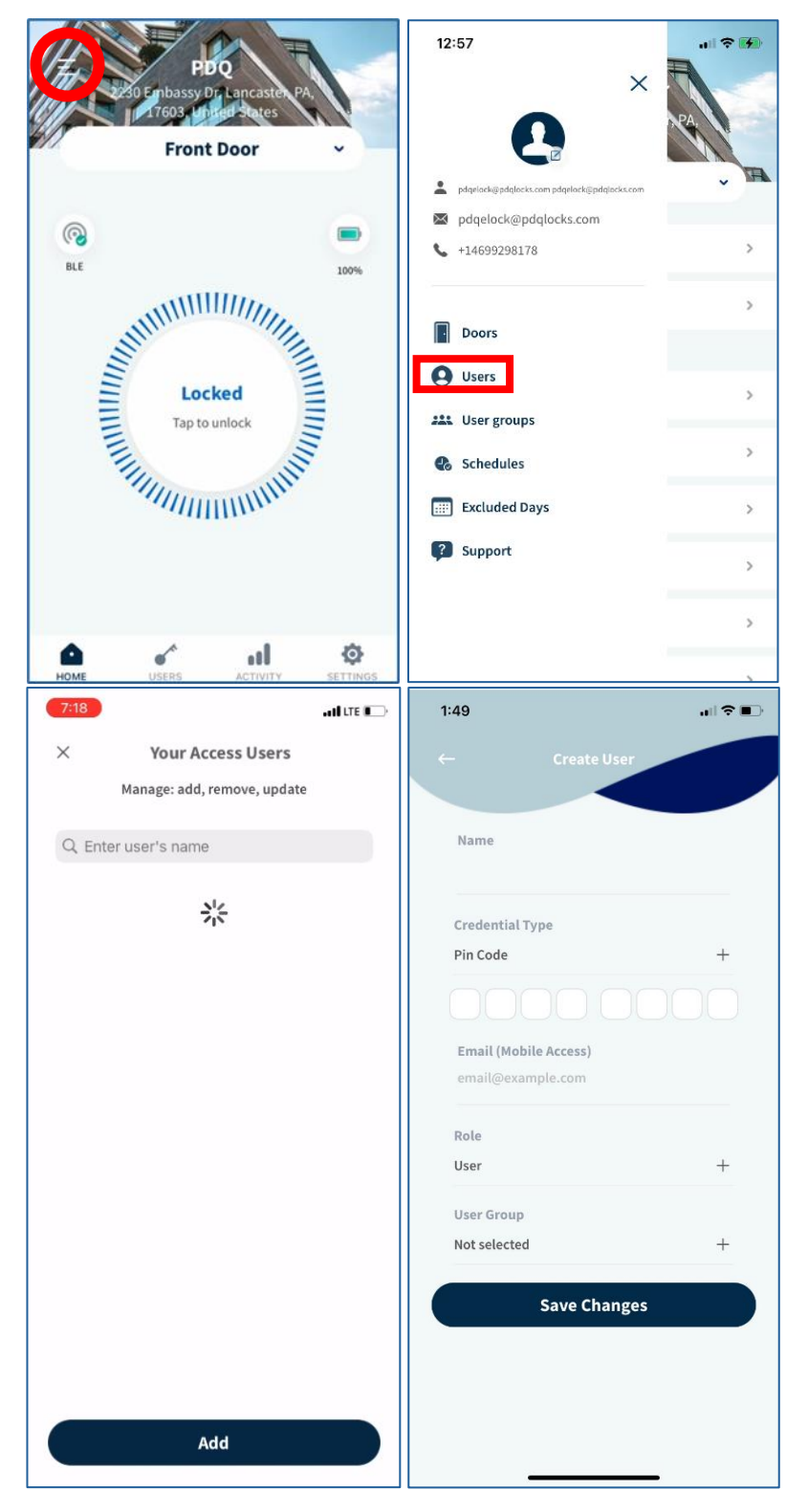

To add a pin code to the lock, a user must be created.

To do this, select the hamburger menu and navigate to "Users."

#### Select "Add."

Enter a name for the newly created user.

To add a pin code, select the "+" icon under credential type, then select "Pin code."

Enter a three-to-eight-digit pin code.

Choose a role for the user.

- For more information about roles, see section "<u>User Roles.</u>"

If User Groups are created, select the necessary User Group.

 For more information about User Groups, see section "<u>User Groups.</u>"

Then select "Save Changes."

PDQ Industries, Inc.: Corporate Headquarters: 2230 Embassy Drive Lancaster PA 17603

Ph: 717 656 4281 Fax:717 656 6892 www.pdqlocks.com

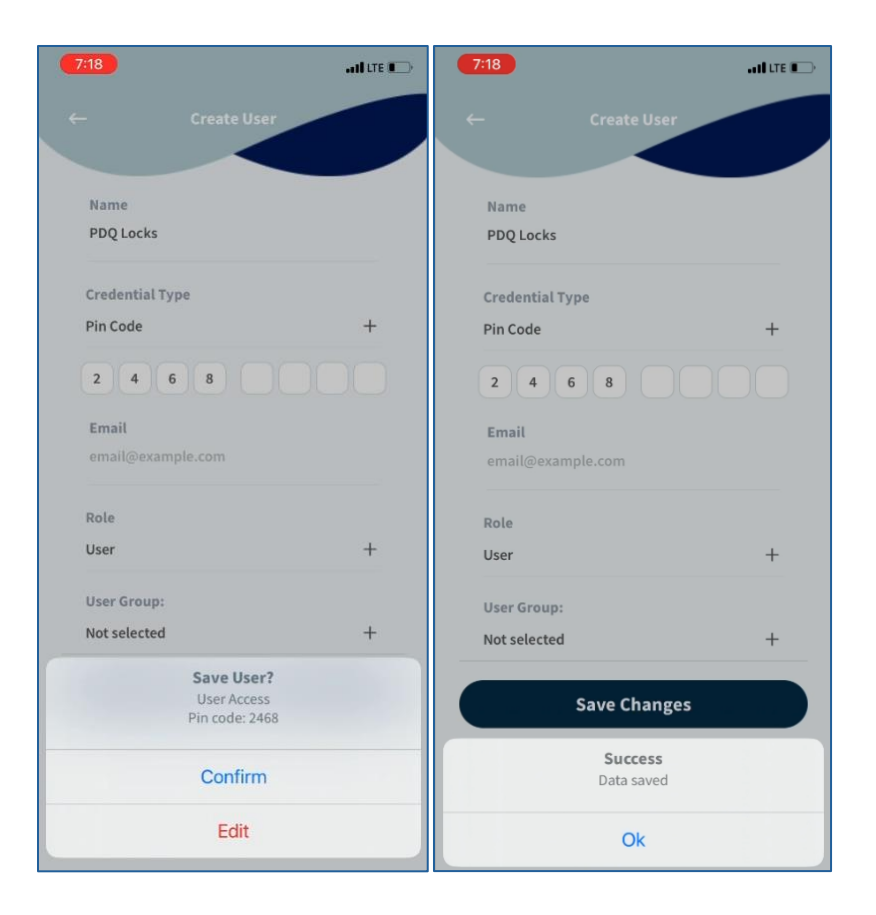

Select "Confirm."

Then select "Ok."

### Adding Cards

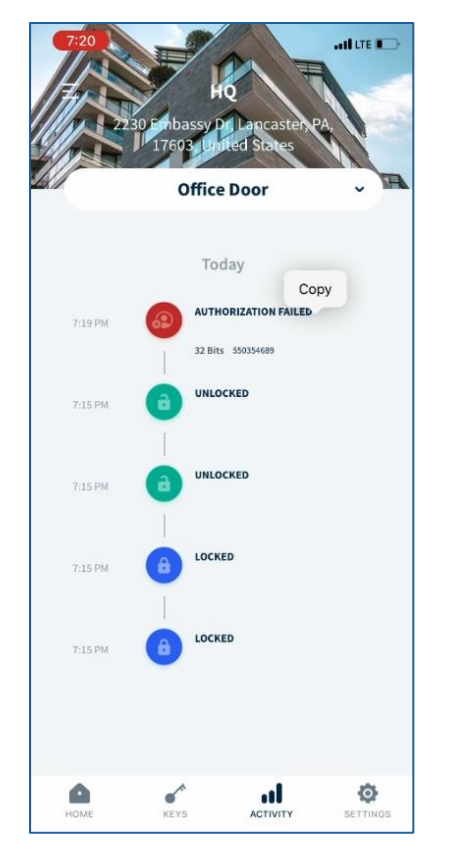

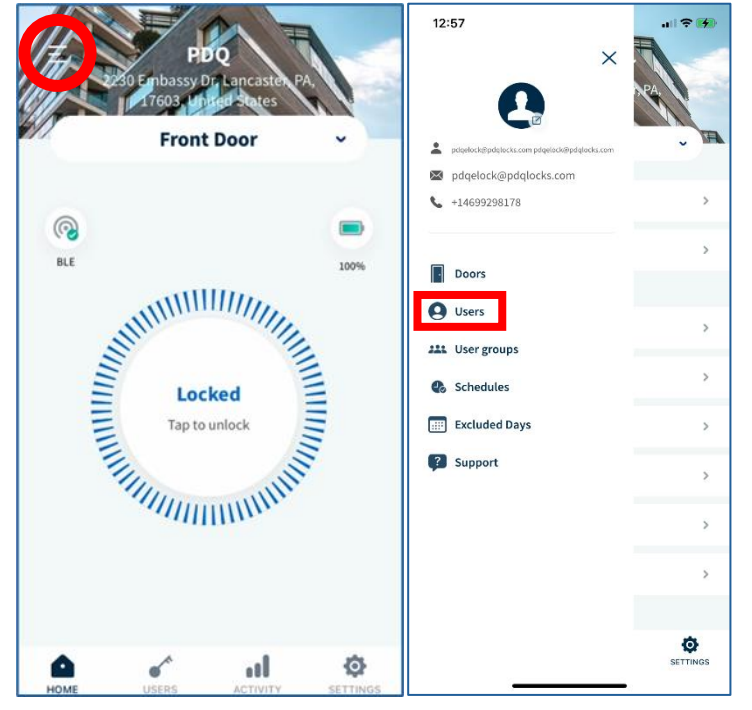

To add a card, first scan a card on the device.

Then navigate to "Activity."

There should be an "Authorization Failed" entry.

Hold down on this entry until "Copy" appears.

Select "Copy."

Using the hamburger menu in the top left, select "Users."

PDQ Industries, Inc.: Corporate Headquarters: 2230 Embassy Drive Lancaster PA 17603

Ph: 717 656 4281 Fax:717 656 6892 www.pdqlocks.com

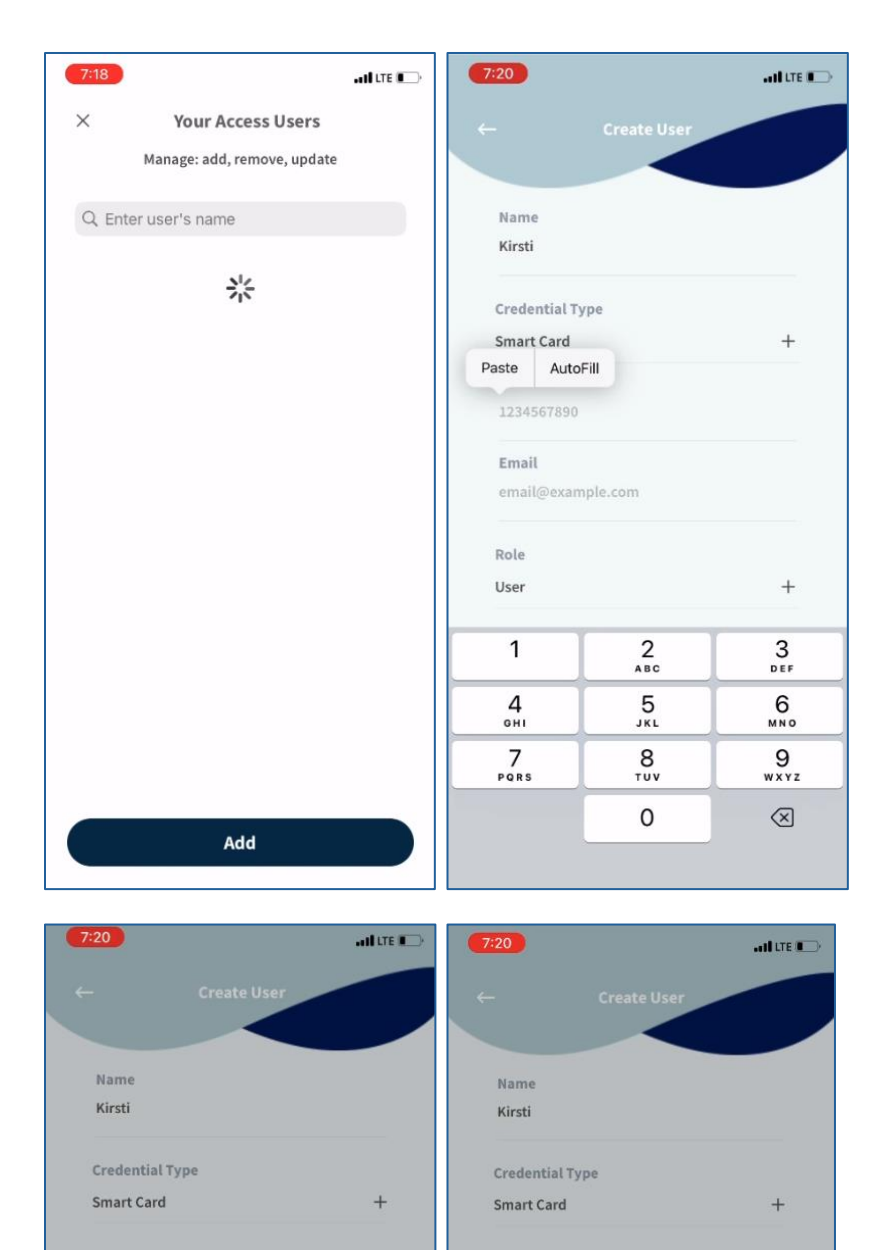

550354689

kirstionesemo@pdqlocks.com

Save Changes Success Data saved

Ok

Email

Role

User

User Group:

Not selected

+

550354689

kirstionesemo@pdqlocks.com

Save User? New Access Card Number: 550354689

Confirm

Edit

Email

Role User

User Group:

Not selected

#### Select "Add."

Enter a name for the newly created user.

Under Credential Type, leave the option as Smart Card.

In the field under Smart Card paste the number that was copied.

Choose a role for the user.

- For more information about roles, see section "<u>User Roles.</u>"

If User Groups are created, select the necessary User Group.

 For more information about User Groups, see section "<u>User Groups.</u>"

Then select "Save Changes."

Select "Confirm."

Then select "Ok."

PDQ Industries, Inc.: Corporate Headquarters: 2230 Embassy Drive Lancaster PA 17603

Ph: 717 656 4281 Fax: 717 656 6892 www.pdqlocks.com

### Bluetooth/App Access

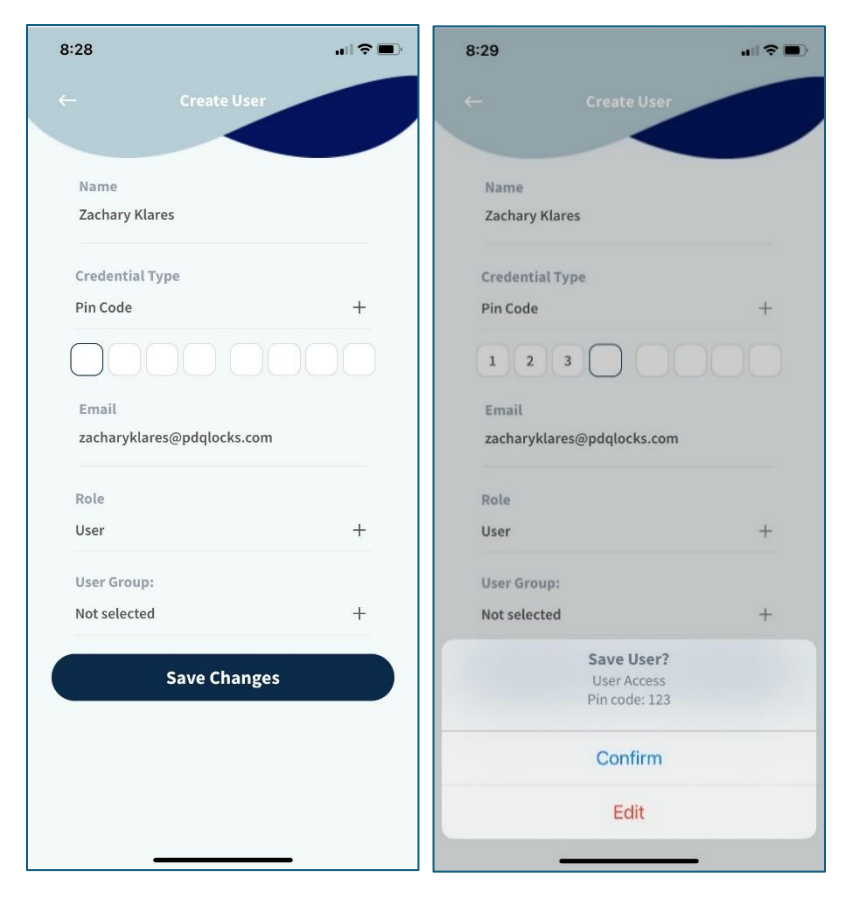

To add a user to the lock and provide app-based access, create a user as described above.

Enter a valid email address for the user.

The user will be sent an email to download the PDQ Spirit app.

- If the app is already downloaded and account is created, the user can ignore this email.
- If account is already created, make sure the email address used is associated with the created account.

Select Smart card or Pin Code. This will act as a backup physical credential.

Once the necessary information has been entered, select "Save Changes."

Then select "Confirm."

Then select "Ok."

### Adding Access to Locks

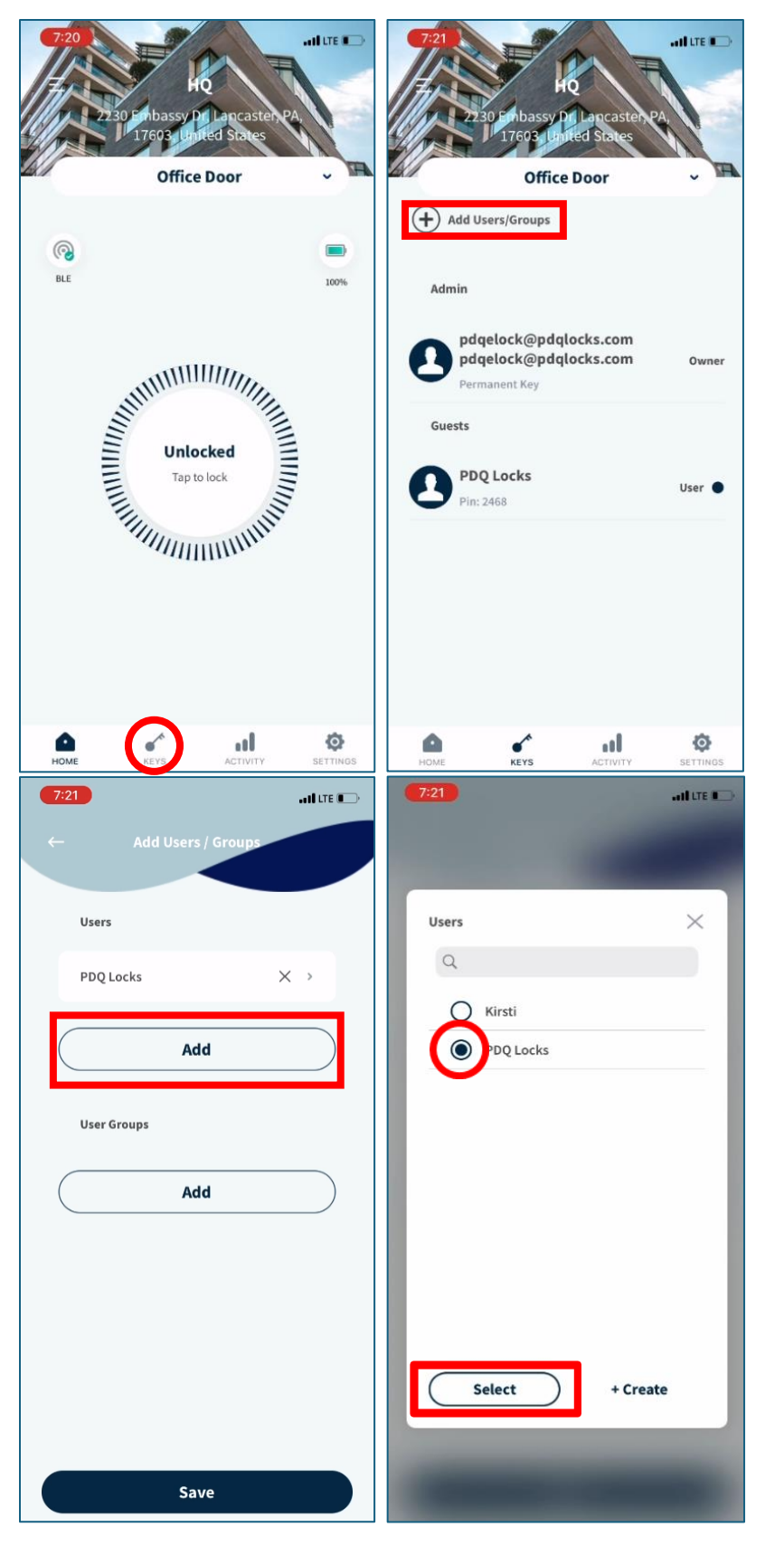

With users created, and while on the home screen select "Keys."

Then select "Add Users/Groups."

Select "Add" under "Users" or "User Groups."

Select the created User or User Group that will be given access to the lock.

Once the user(s) have been chosen, press the "Select" button.

PDQ Industries, Inc.: Corporate Headquarters: 2230 Embassy Drive Lancaster PA 17603

Ph: 717 656 4281 Fax:717 656 6892 www.pdqlocks.com

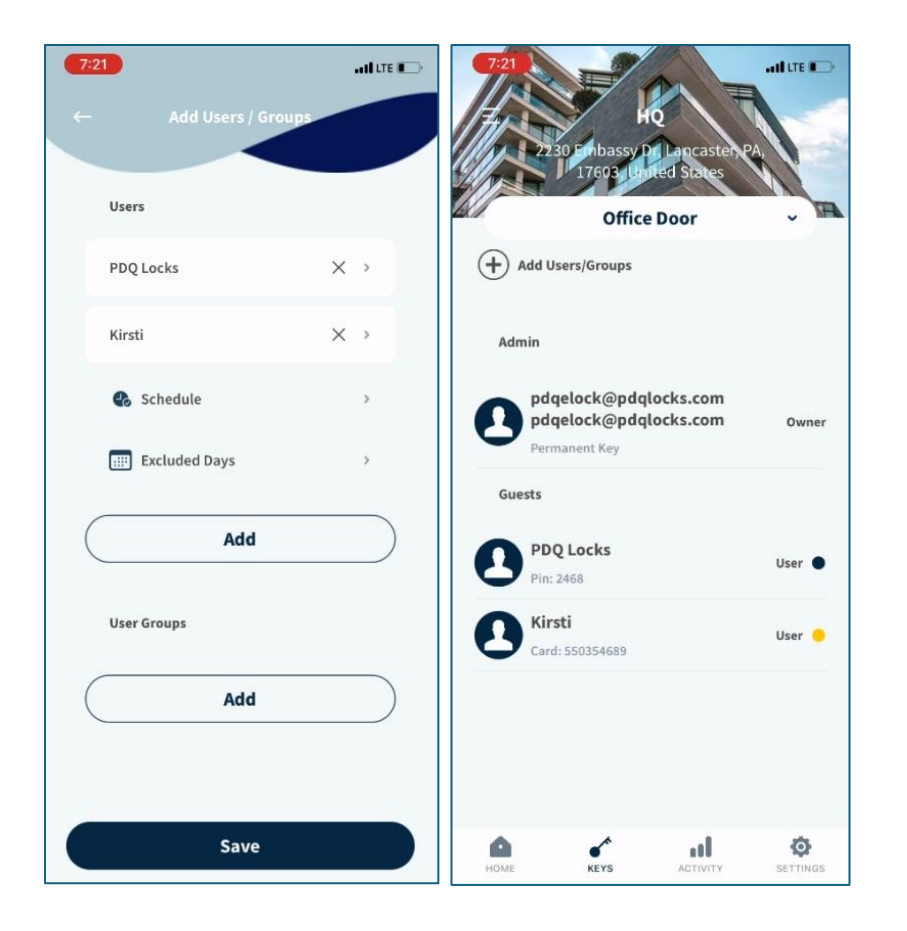

There are options for Schedules and / or Excluded days.

- See Section "<u>Schedules and Excluded</u> <u>days</u>" for more details.

Once the necessary information has been entered select "Save."

When the user is added to "Keys" they will have a yellow dot next to them.

The form of access will not work until this yellow dot turns blue.

- A yellow dot means that the credential needs to sync with the lock.
- A blue dot means that the credential has been synced to the lock.
- Make sure the phone is within BLE range of the lock for synchronization to take place.

## Activity Log

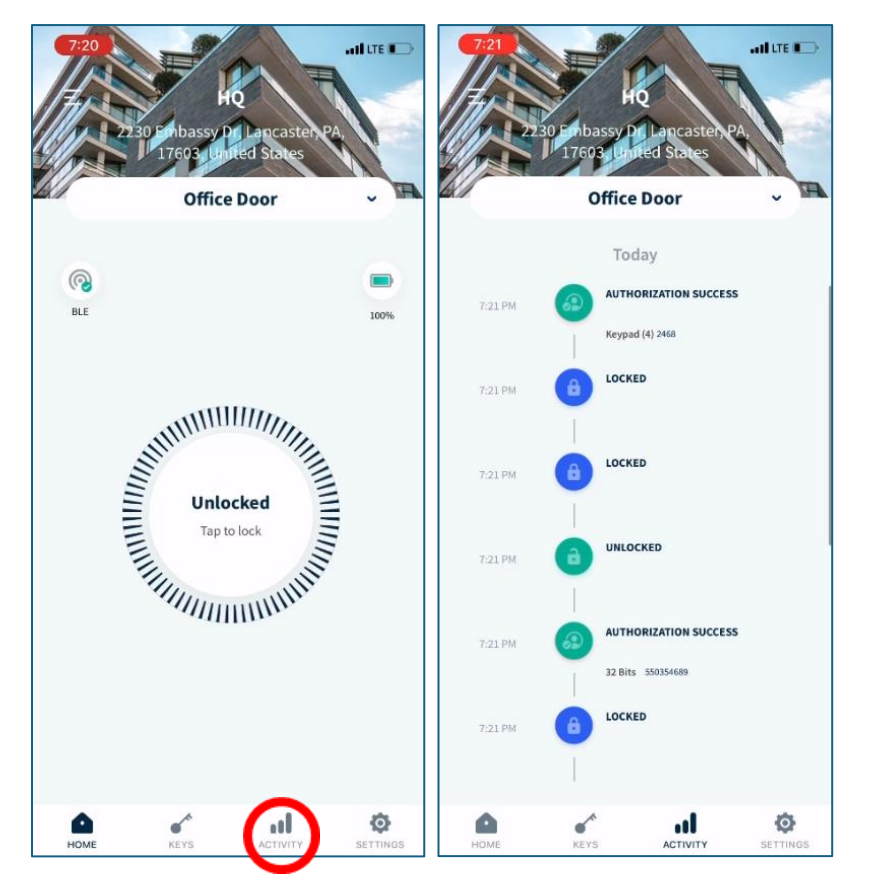

The PDQ Spirit app can track the activity of the lock.

To view the activity of a device, select "ACTIVITY" at the bottom of the screen.

Various messages and details will be shown on this screen.

- **AUTHORIZATION SUCCESS** shows successful access with user credentials.
- **AUTHORIZATION FAILED** shows failed access with a credential.
- **Keypad**, under authorization attempt, indicates a user's pin code was used
- 32 bits ########, under authorization attempt, indicates a user's card was used, with the card data show next to it.
- LOCKED.
- UNLOCKED.

## User Roles and User Groups

### **User Roles**

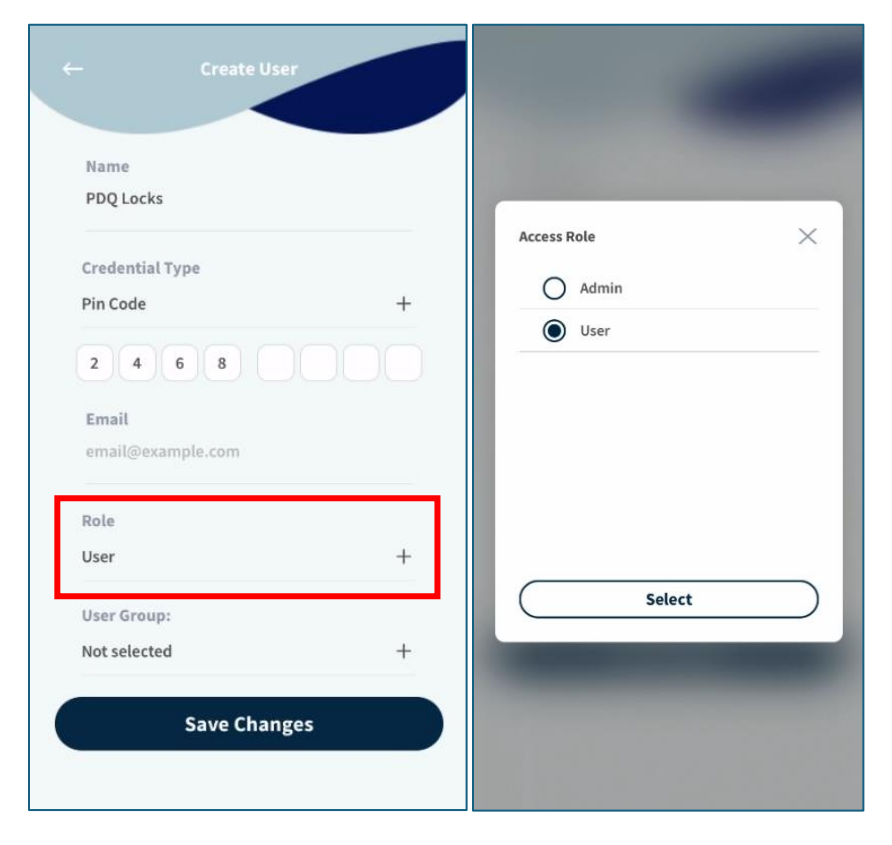

When creating a user, user roles can be assigned.

There are two options for user roles:

Admin – Is able to gain access to lock / device in all scenarios, including privacy mode. Must also be assigned to lock / device.

 Can create users, alter schedules, and change other settings if using PDQ Spirit app.

**User** – Standard user, able to gain access to assigned lock / device.

 If following schedule, users will only gain access during scheduled time frame.

**Owner** – The user that commissioned the lock is considered the Owner. The owner can make any modifications to the lock or users.

### User Groups

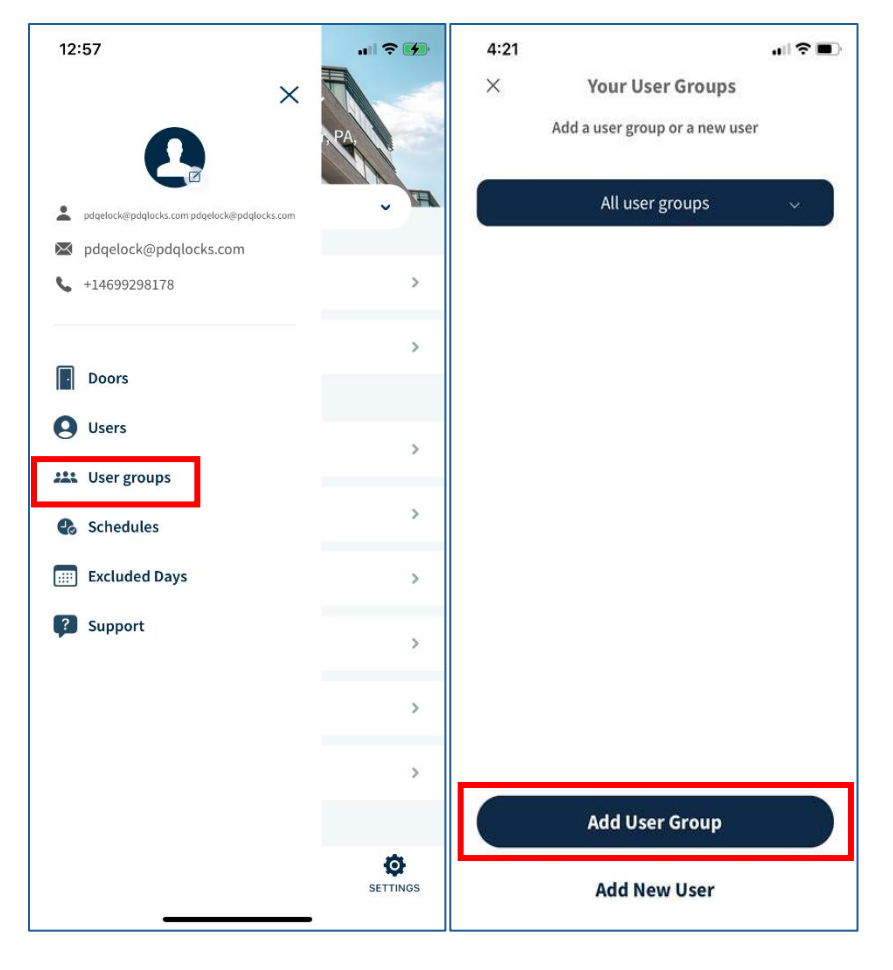

User Groups can be created for ease of use and simplicity.

To create a User Group, first open the hamburger menu in the top left.

Then select "User groups."

Next, select "Add User Group."

| Create User Group                                                                                                    | Create User Group                                                                                            |                                          |
|----------------------------------------------------------------------------------------------------|----------------------------------------------------------------------------------------------------|------------------------------------------|
|                                                                                                    | Crown Name                                                                                                   | W L                                      |
| Group Name                                                                                                    | Group Name                                                                                                   |                                          |
| Enter name                                                                                                    | Residents                                                                                                    |                                          |
| Save                                                                                                    | Save                                                                                                    |                                          |
|                                                                                                    | "Residents"                                                                                                  |                                          |
|                                                                                                    | qwertyu                                                                                                    | iop                                      |
|                                                                                                    | asd fghj                                                                                                    | k l                                      |
|                                                                                                    | ☆ z x c v b n                                                                                                | n m 🗵                                    |
|                                                                                                    | 123 space                                                                                                    | done                                     |
|                                                                                                    | ÷                                                                                                    | Ŷ                                        |
|                                                                                                    |                                                                                                    |                                          |
| 4:22II ♥ ■><br>× Your User Groups<br>Add a user group or a new user                                                                     | 4:22                                                                                                    | ,,    † (E)                              |
| 4:22                                                                                                    | 4:22<br>Users<br>Q                                                                                           | <ul> <li>(■ ⇒   t,</li> <li>×</li> </ul> |
| 4:22                                                                                                    | 4:22<br>Users<br>Q                                                                                           | (■ ♥   n.                                |
| 4:22                                                                                                    | 4:22                                                                                                    | (■ ♥   n.                                |
| 4:22<br>X Your User Groups<br>Add a user group or a new user<br>All user groups ∨<br>Residents<br>(++++++++++++++++++++++++++++++++++++ | 4:22<br>Users<br>Q<br>O<br>O<br>O                                                                            | (■ ♥   n.                                |
| 4:22<br>X Your User Groups<br>Add a user group or a new user<br>All user groups ✓<br>Residents<br>(++++++++++++++++++++++++++++++++++++ | 4:22<br>Users<br>Q<br>Q<br>Q<br>Q<br>Q<br>Q<br>Q<br>Q<br>Q<br>Q<br>Q<br>Q<br>Q<br>Q<br>Q<br>Q<br>Q<br>Q<br>Q | ★                                        |
| 4:22<br>X Vour User Groups<br>Add a user group or a new user<br>All user groups<br>Residents<br>(•)                                     | 4:22<br>Users<br>Q<br>O<br>O<br>O<br>O<br>O<br>O                                                             |                                          |
| 4:22<br>X Your User Groups<br>Add a user group or a new user<br>All user groups<br>Residents<br>(•)                                     | 4:22<br>Users<br>Q<br>O<br>O<br>O<br>O<br>O<br>O<br>O<br>O<br>O<br>O<br>O<br>O<br>O<br>O<br>O<br>O<br>O<br>O | ×                                        |
| 4:22<br>X Vour User Groups<br>Add a user group or a new user<br>All user groups<br>Residents<br>()                                      | 4:22<br>Users<br>Q<br>O<br>O<br>O<br>O<br>O<br>O<br>O<br>O<br>O<br>O<br>O<br>O<br>O<br>O<br>O<br>O<br>O<br>O | ×                                        |
| 4:22 Xour User Groups<br>Add a user group or a new user<br>All user groups<br>Residents                                                 | 4:22<br>Users<br>Q<br>O<br>O<br>O<br>O<br>O<br>O<br>O<br>O<br>O<br>O<br>O<br>O<br>O<br>O<br>O<br>O<br>O<br>O | ×                                        |
| 4:22 X Vour User Groups<br>Add a user group or a new user<br>All user groups<br>Residents                                               | 4:22<br>Users<br>Q<br>O<br>O<br>O<br>O<br>O<br>O<br>O<br>O<br>O<br>O<br>O<br>O<br>O<br>O<br>O<br>O<br>O<br>O | ×                                        |

Assign a name to the User Group.

Select "Save."

Select the "+" sign under the newly created User Group.

Choose the users that will be assigned to the User Group.

Press "Select" when finished.

PDQ Industries, Inc.: Corporate Headquarters: 2230 Embassy Drive Lancaster PA 17603

Ph: 717 656 4281 Fax:717 656 6892 www.pdqlocks.com

| 6:25     |                                | all lte 🗩 |
|----------|--------------------------------|-----------|
| $\times$ | Your User Groups               |           |
|          | Add a user group or a new user |           |
|          |                                |           |
|          | All user groups                | ~         |
| Resident | s                              |           |
| ⊕z       | achary Klares Nick Frye        |           |
|          |                                |           |
|          |                                |           |
|          |                                |           |
|          |                                |           |
|          |                                |           |
|          |                                |           |
|          |                                |           |
|          |                                |           |
|          |                                |           |
|          |                                |           |
|          | Add User Group                 |           |
|          | Add New User                   |           |
|          |                                |           |

Once saved, the selected users will show up under the newly created User Group.

This user Group can now be assigned to the lock.

- See section <u>Adding Access to Locks</u> for more information.

## Devices

### Adding Additional Devices

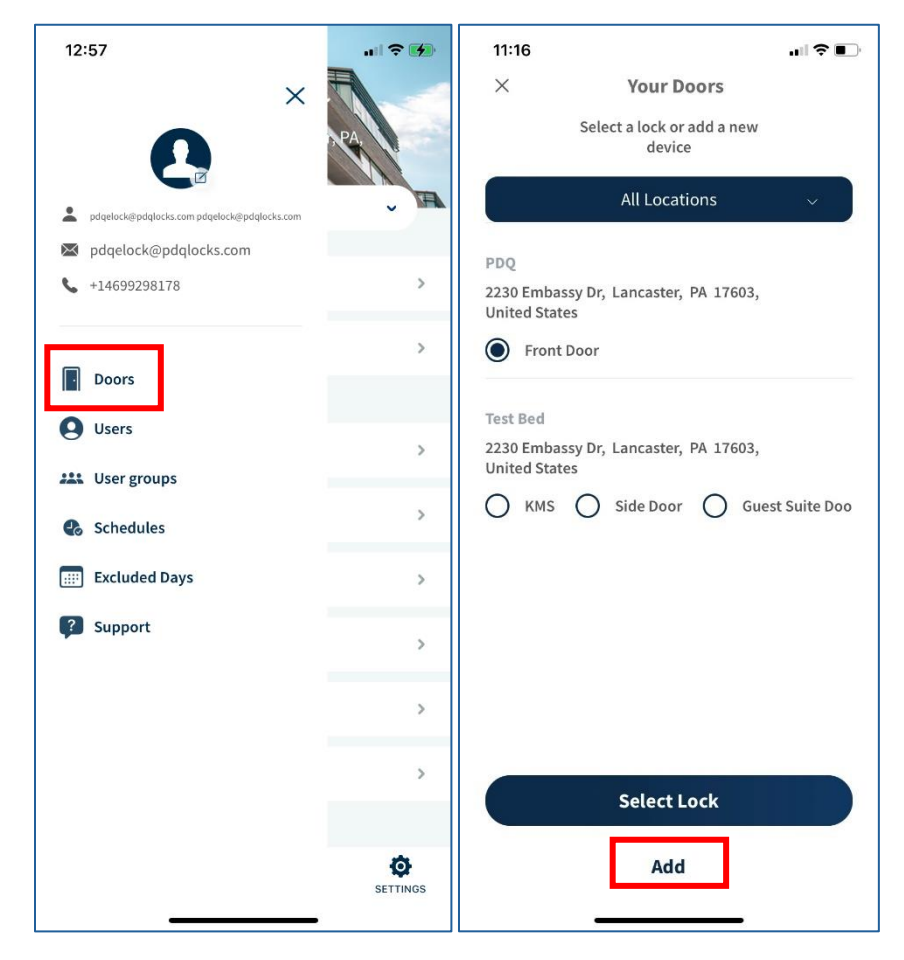

There are many ways to add additional devices.

Hamburger menu – Open the hamburger menu in the top left and select "Doors."

Then Select "Add."

 Refer to "<u>Adding Device</u>" section for more information about adding devices.

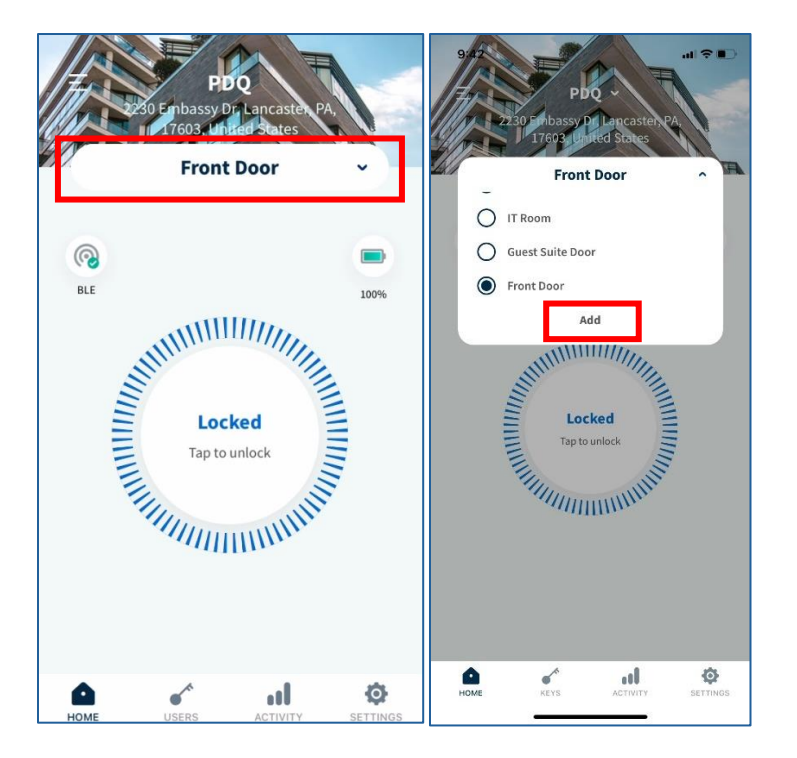

### **Connecting to Specific Locks**

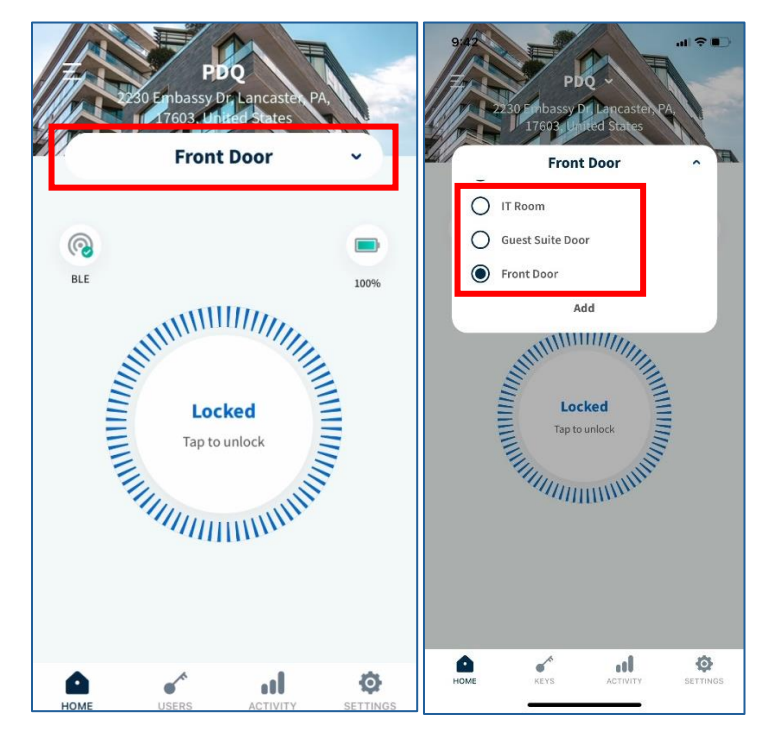

Drop Down Menu – On the home page, select the drop-down menu.

Select "Add."

 Refer to "<u>Adding Device</u>" section for more information about adding devices.

If multiple devices are connected to the PDQ Spirit app, the user can choose which lock to connect to, change settings to, and assign access to.

To change locks, select the drop-down menu at the top of the screen.

Select the desired lock.

### **Device Groups**

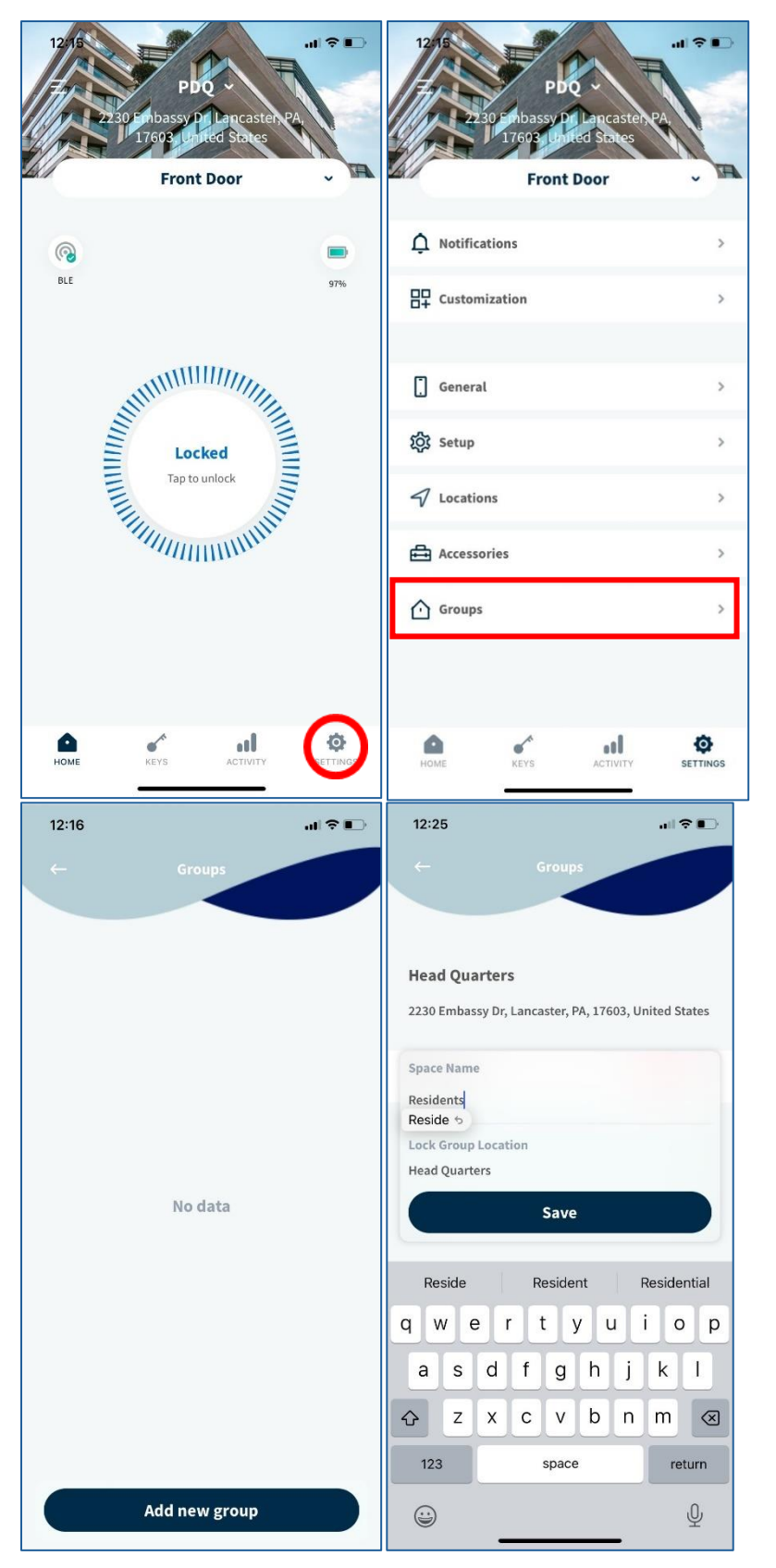

Device Groups can be created for ease of use and operability.

At the bottom of the menu select "Settings."

Then select "Groups."

Select "Add new group." Give the Group a name. Select "Save."

PDQ Industries, Inc.: Corporate Headquarters: 2230 Embassy Drive Lancaster PA 17603

Ph: 717 656 4281 Fax:717 656 6892 www.pdqlocks.com

## Settings / Configurations

### Notifications

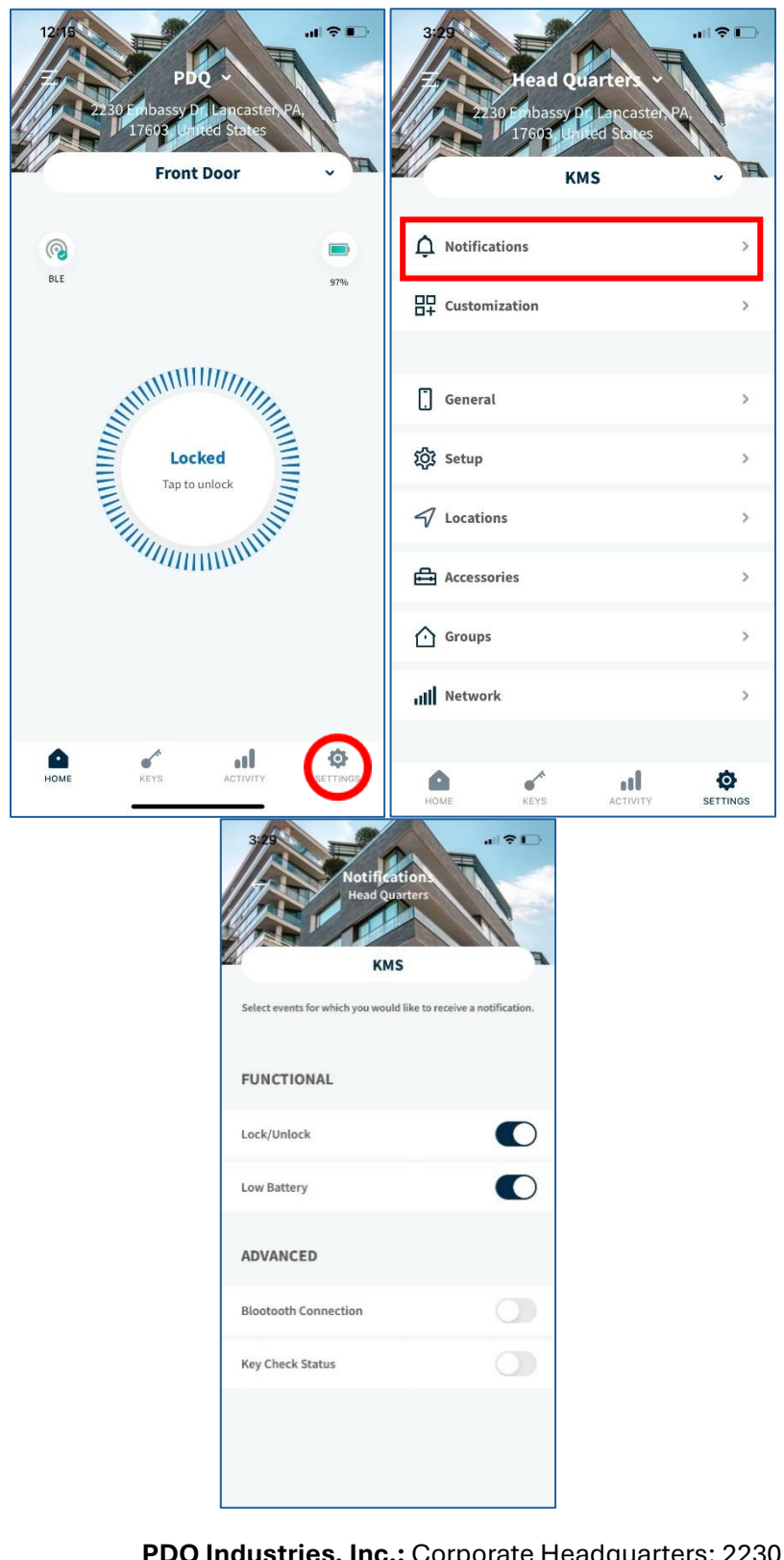

Notification settings can be altered in the PDQ Spirit app.

Select "Settings."

Then "Notifications."

Functional and Advanced notifications can be altered in this screen.

- Lock/Unlock Sends a notification when the device has been locked or unlocked.
- **Low Battery** Sends a notification when the device is low on Battery.
- Bluetooth Connection Sends a notification when the device is connected or disconnected from the lock.

### Customization

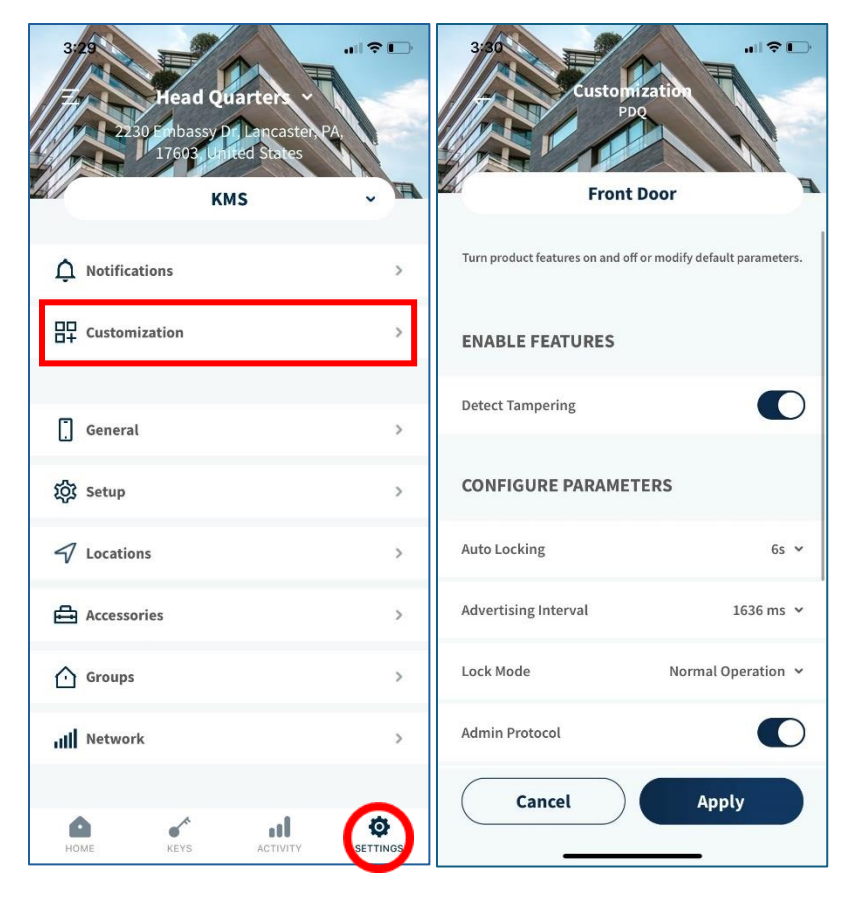

Various settings can be customized in the PDQ Spirit app.

To make changes, select "Settings" then "Customization".

Changes can be made to:

- Tamper Detection
- Auto Locking
- Advertising Interval
- Lock Mode
- Admin Protocol
- OSDP Parameters

#### Lock Mode

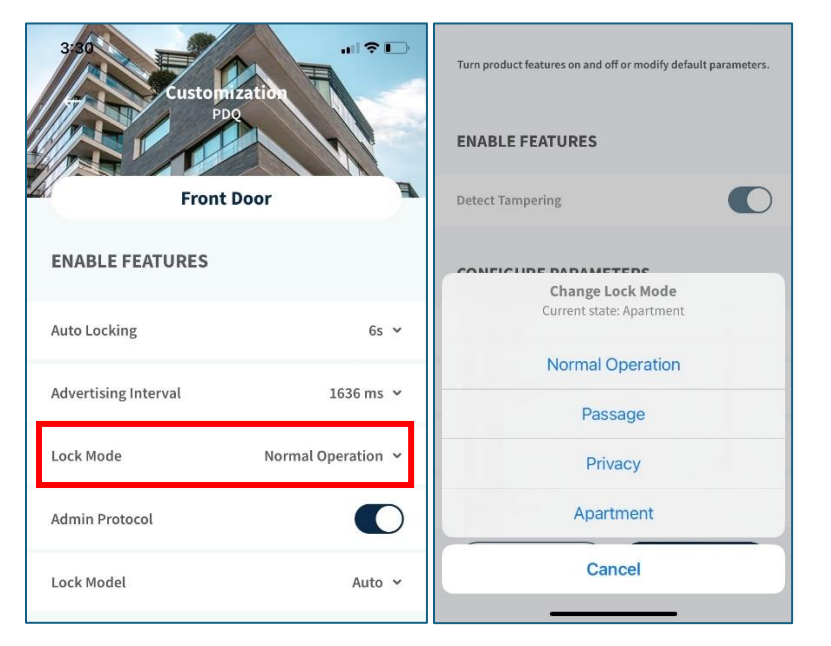

Depending on the type of lock being used, various lock modes can be selected

**Normal Operation:** Lock will auto lock after a set period of time. Requires app, physical credential or key for entry.

**Passage**: Passage mode disabled autolocking and unlocks the device for free movement. It's engaged by pressing the button on the GTS or operating the thumb-turn on the MRS. A Green LED will illuminate on the GTS to signal its engaged.

**Privacy:** Privacy mode disables access to unlock the device for non-owner / admin credentials. It's engaged by pressing the button on the GTS or operating the thumb-turn on the MRS. A red LED ring will illuminate on the GTS to signal it's engaged.

**Lockdown:** Lockdown is a function of privacy mode which disables access to unlock the device for non-owner/admin credentials. It's engaged by holding down the button on the GTS for three seconds or longer. A flashing LED ring will illuminate on the GTS to signal it's engaged.

**Apartment:** Apartment mode turns off auto locking in the event the user engages the handles from the inside of the lock activating the request to exit function. A green LED ring will illuminate on the GTS to signal it's engaged.

#### Auto Locking

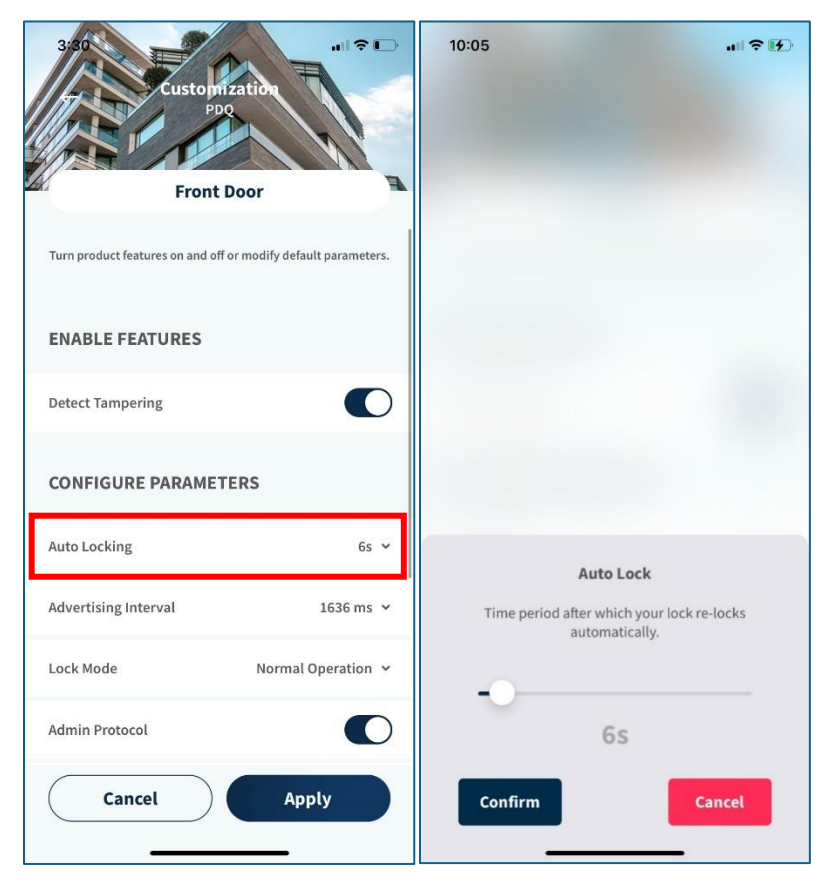

Depending on the device, auto locking will be automatically enabled.

To change the Auto-locking time frame, select "Auto Locking."

Use the slider to determine the length of time for the lock to re-lock automatically.

Then press "Confirm."

### **General Information**

| 3/2<br>Head Qu<br>17603 Unit | Aarter -<br>Loncaster PA<br>Itod States |     |                  | General<br>PDO<br>Front Door |                                    |
|------------------------------|-----------------------------------------|-----|------------------|------------------------------|------------------------------------|
| <b>A</b> Notifications       |                                         | >   | Manage           |                              |                                    |
|                              |                                         | >   | Name             | Front Do                     | or >                               |
|                              |                                         |     | Location         | PD                           | Q>                                 |
| [] General                   |                                         | >   | Software Update  |                              | $\widehat{\sigma}_{1}^{i_{j_{1}}}$ |
| ល្អ៊ី Setup                  |                                         | >   | ABOUT            |                              |                                    |
| Locations                    |                                         | >   | Software Version | 01.03.00                     | В                                  |
| Accessories                  |                                         | >   | Model Name       | SDS                          | ¢                                  |
| (·) Groups                   |                                         | >   | Serial Number    | P02200013F                   | ß                                  |
| IIII Network                 |                                         | >   | Mac Address      | 2C:A7:74:2E:D4:B1            | ¢                                  |
| HOME KEYS                    |                                         | IGS | _                |                              |                                    |

General Information for the device and app can be found in the "General" tab.

Under settings, select "General"

The name of the device and the location can be changed in this tab.

Other information includes:

- Firmware Version
- App Version
- Model Name
- Serial Number
- Mac Address
- Hardware number

| 3 <sup>4</sup>   | General<br>PDO<br>Front Door |   |
|------------------|------------------------------|---|
| Manage           |                              |   |
| ABOUT            |                              |   |
| Software Version | 01.03.00                     | Þ |
| Model Name       | SDS                          | ¢ |
| Serial Number    | P02200013F                   | ß |
| Mac Address      | 2C:A7:74:2E:D4:B1            | Ф |
| Hardware Number  | PBCLCM1301-B105              | ß |
| Radio Supported  | ZigBee                       | ß |
| App Version      | 2.1.3                        | Þ |

PDQ Industries, Inc.: Corporate Headquarters: 2230 Embassy Drive Lancaster PA 17603

Ph: 717 656 4281 Fax:717 656 6892 www.pdqlocks.com

### Setup

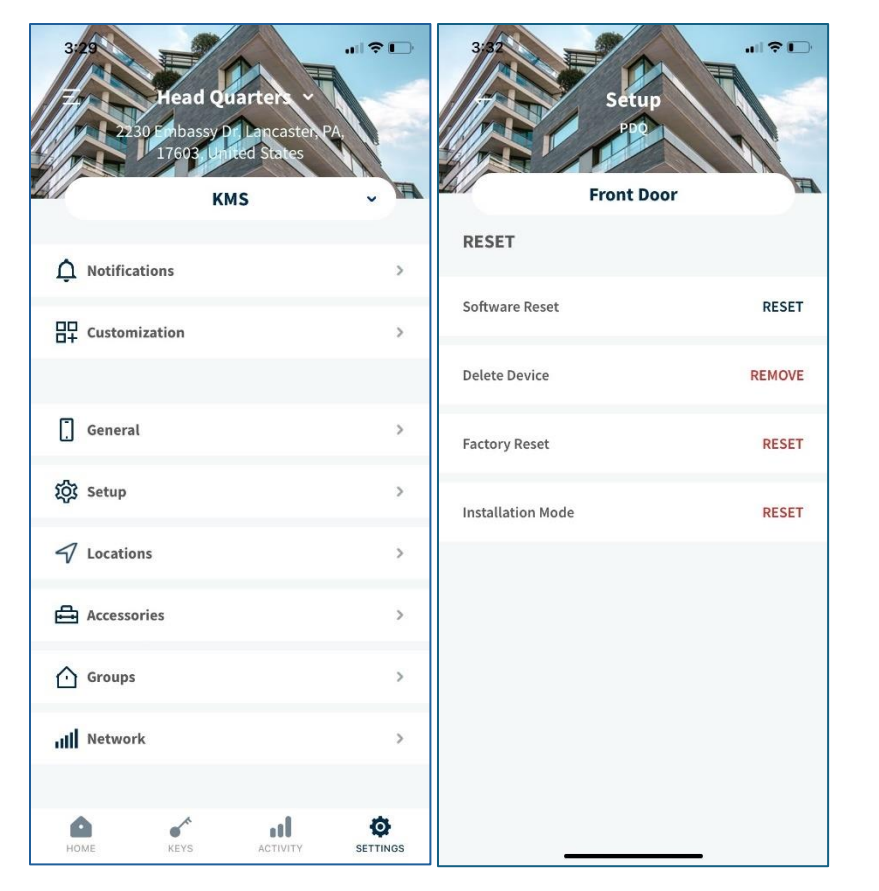

There are options to remove or reset the device which are found under "Setup."

Under settings, select the option "Setup."

**Software Reset:** Software reset should be used if the device is stuck or behaving in a non-typical manner, but the user doesn't want to lose ownership of the device or device data.

Factory Reset: Should be used when the commissioned lock should be transferred to another owner or sent back to the manufacturer. This will clear all device data.

**Delete Device:** Deleting the device should be done if there is no response or connection can be made to the lock, and it needs to be removed from the application.

**Installation Mode:** This will reset the reader module of the device.

## Locations

### Locations

| 31  | Head Qu       | arters ~                                                                                                    |                                                                                                    | 3/82                                                                                 | Locations                                                                        | - <b>□ ≑ II.</b>                       |
|-----|---------------|----------------------------------------------------------------------------------------------------|----------------------------------------------------------------------------------------------------|--------------------------------------------------------------------------------------|----------------------------------------------------------------------------------|----------------------------------------|
|     | 17603 Uni     | ted States                                                                                                    |                                                                                                    |                                                                                      |                                                                                  | NF                                     |
| LK/ | KN            | 15                                                                                                    |                                                                                                    | S                                                                                    | elect New Locatio                                                                | n<br>                                  |
| ¢   | Notifications |                                                                                                    | >                                                                                                    | Select the<br>installed. If th<br>ne                                                 | location where this Dev<br>le location is not listed,<br>w location to your acco | vice is being<br>you can add a<br>unt. |
| 87  | Customization |                                                                                                    | >                                                                                                    | Sample Lo<br>1013 Merg<br>United Sta                                                 | <b>cation</b><br>anser Ln, Elizabethtown<br>tes                                  | n, PA 17022, >                         |
| 0   | General       |                                                                                                    | >                                                                                                    | Head Quar                                                                            | ters                                                                             |                                        |
| ŝ   | Setup         |                                                                                                    | >                                                                                                    | O 2230 Emba<br>United Sta                                                            | assy Dr, Lancaster, PA 17<br>tes                                                 | 7603, >                                |
| 4   | Locations     |                                                                                                    | >                                                                                                    | PDQ<br>2230 Emba                                                                     | issy Dr, Lancaster, PA 17                                                        | 7603, >                                |
| ₫   | Accessories   |                                                                                                    | >                                                                                                    | United Sta                                                                           | tes                                                                              |                                        |
|     | Groups        |                                                                                                    | >                                                                                                    |                                                                                      |                                                                                  |                                        |
| atl | Network       |                                                                                                    | >                                                                                                    |                                                                                      |                                                                                  |                                        |
|     |               |                                                                                                    |                                                                                                    |                                                                                      |                                                                                  |                                        |
|     | A             |                                                                                                    | ~                                                                                                    |                                                                                      | Add New Location                                                                 |                                        |
| но  | ME KEYS       | ACTIVITY                                                                                                    |                                                                                                    |                                                                                      | Add New Location                                                                 |                                        |
| GH  | ME KEYS       | Enter to<br>being in<br>picture<br>Location na<br>Enter Locati<br>Address 1<br>2230 Embas                                                                                                    | Cocation<br>Add Loca<br>he street address<br>installed. You can a<br>are of the building<br>ion name                                                             | Editor<br>ation<br>where this Device i<br>also optionally add<br>g at this address   | Add New Location                                                                 |                                        |
| OH  | ME KEYS       | Enter to<br>being in<br>pictu<br>Enter Location na<br>Enter Location<br>Address 1<br>2230 Embas<br>Address 2<br>Enter Addres<br>City<br>Lancaster                                                                     | Cocation<br>Add Loca<br>he street address<br>stalled. You can a<br>are of the building<br>ion name<br>ssy Dr                                                     | Belter<br>ation<br>where this Device i<br>also optionally add<br>g at this address   | Add New Location                                                                 |                                        |
| но  | ME KEYS       | Enter to<br>being in<br>picture<br>Location na<br>Enter Location<br>Address 1<br>2230 Embass<br>Address 2<br>Enter Addres<br>City<br>Lancaster<br>State/Provi                                                         | SETTING  Contact of the building  ame ame asy Dr  SES 2  Defined Photo                                                                                           | Editor<br>ation<br>where this Device i<br>also optionally add<br>g at this address   | Add New Location                                                                 |                                        |
| но  | ME KEYS       | Enter Location ma<br>Enter Location ma<br>Enter Location ma<br>Enter Location ma<br>Enter Location ma<br>Enter Location ma<br>Address 1<br>2230 Embas<br>Address 2<br>Enter Addre<br>City<br>Lancaster<br>State/Provi | Add Loc.<br>Add Loc.<br>he street address<br>installed. You can a<br>are of the building<br>ion name<br>ion name<br>sy Dr<br>ss 2<br>nce<br>Upload Photo<br>Save | Editor ation where this Device i also optionally add g at this address Of Building e | Add New Location                                                                 |                                        |

Additional locations can be added in the Spirit App.

Under settings, select "Locations."

A list of current locations will populate.

To add a new location, select "Add New Location."

Then enter in the location details manually or allow location services to fill in this information automatically.

Upload a photo of the building if desired.

Select "Save" when all information has been entered.

### **Editing and Deleting Locations**

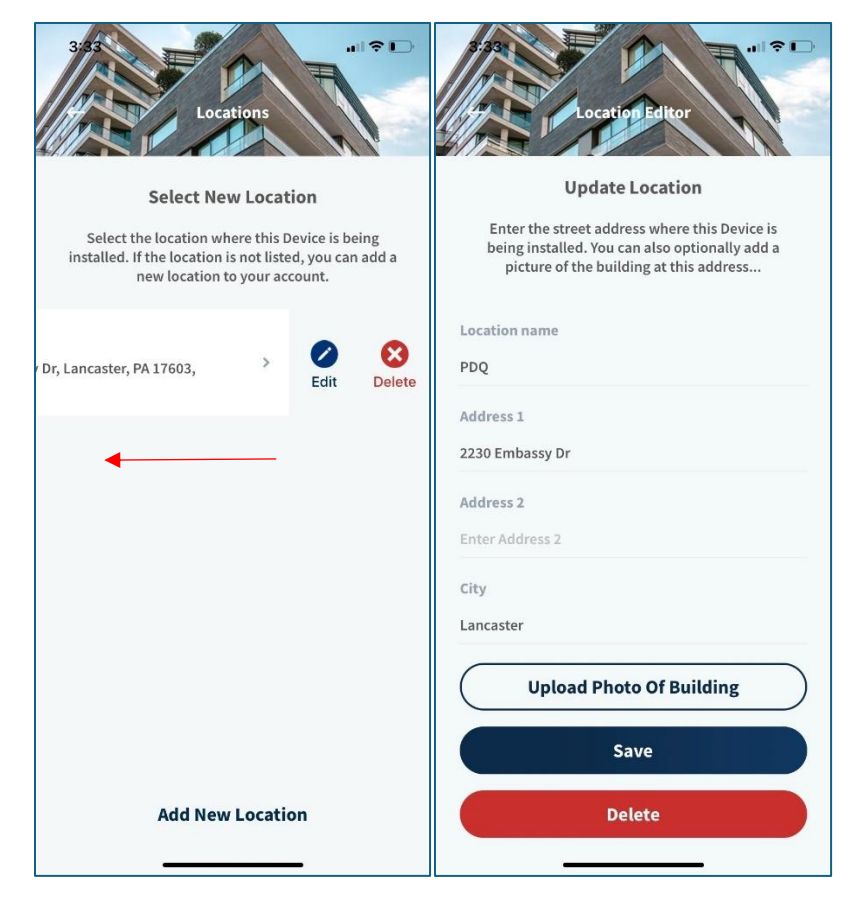

Created locations can be edited or deleted.

To edit or delete a location, select "Locations" under settings.

Swipe left on the location that requires editing.

Select "Edit"

Make any necessary changes to the location then press "Save"

Locations can be deleted by selecting the "Delete" option on either screen.

## Schedules and Excluded Days

### Schedules

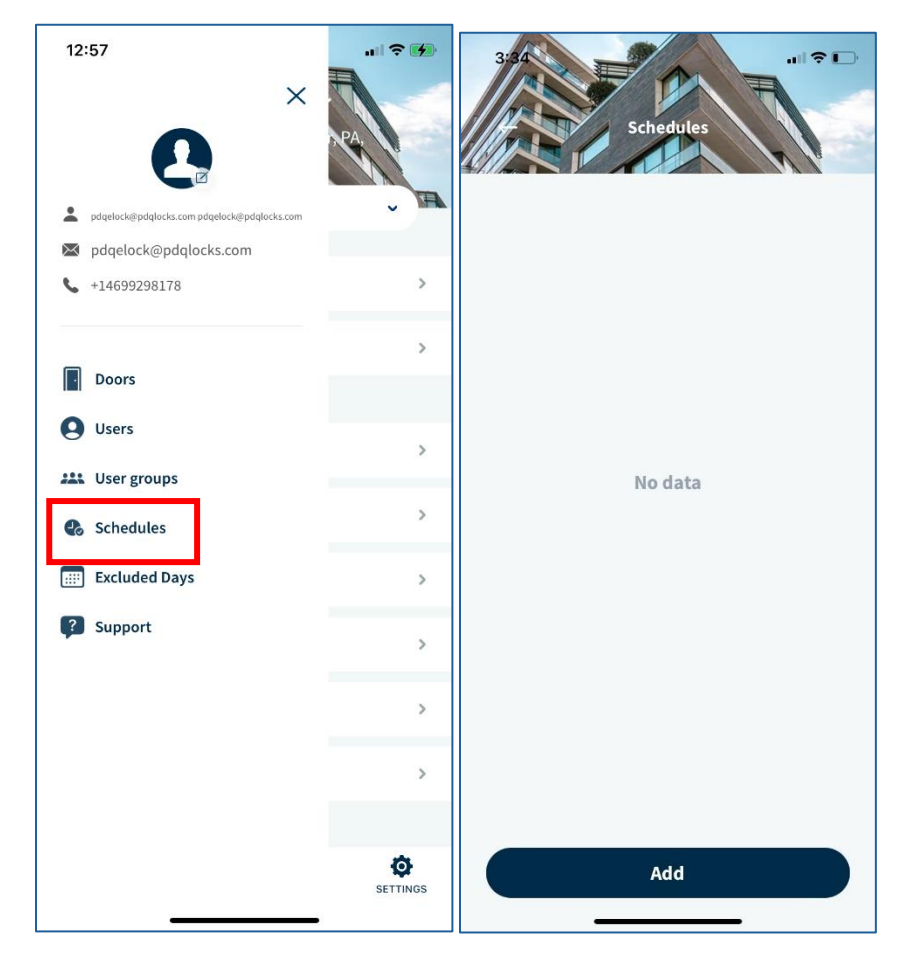

Schedules can be created for ease of use.

To create a schedule, open the hamburger menu in the top left, then select "Schedules."

Then select "Add."

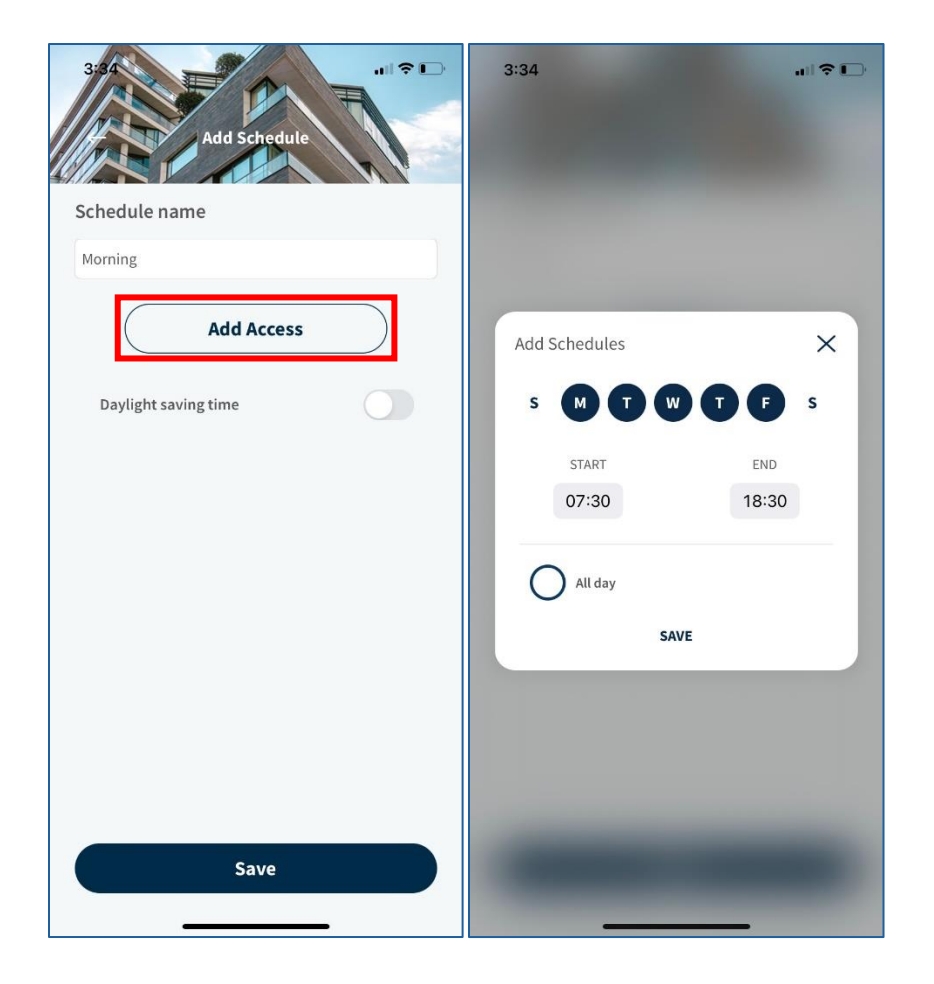

Give the new schedule a name.

Select "Add Access" to determine days of operation, start time and end time.

- Keep in mind that this uses a 24-hour clock.
- There is an option for "All day" this will allow the user to gain access for a full 24-hour period on selected day(s).
- By default, the locks operate on a 24/7 schedule.

Once the necessary information has been entered, select "Save."

Then select "Save" again.

### Updating or Deleting Schedules

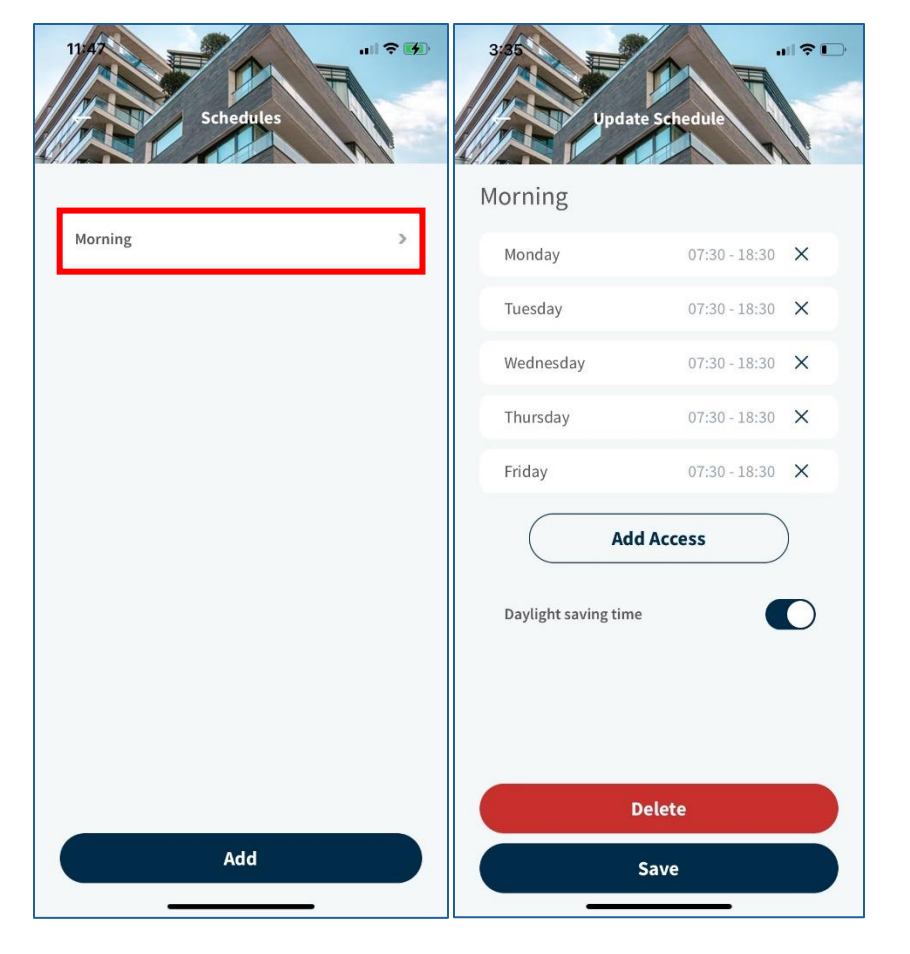

To update a schedule, navigate to Schedules in the hamburger menu.

Select the schedule that needs to be updated.

To remove days, select the "X" next to the day and time.

To change or add access select "Add Access."

When changes are made, select "Save."

To delete the schedule, select "Delete"

### **Excluded Days**

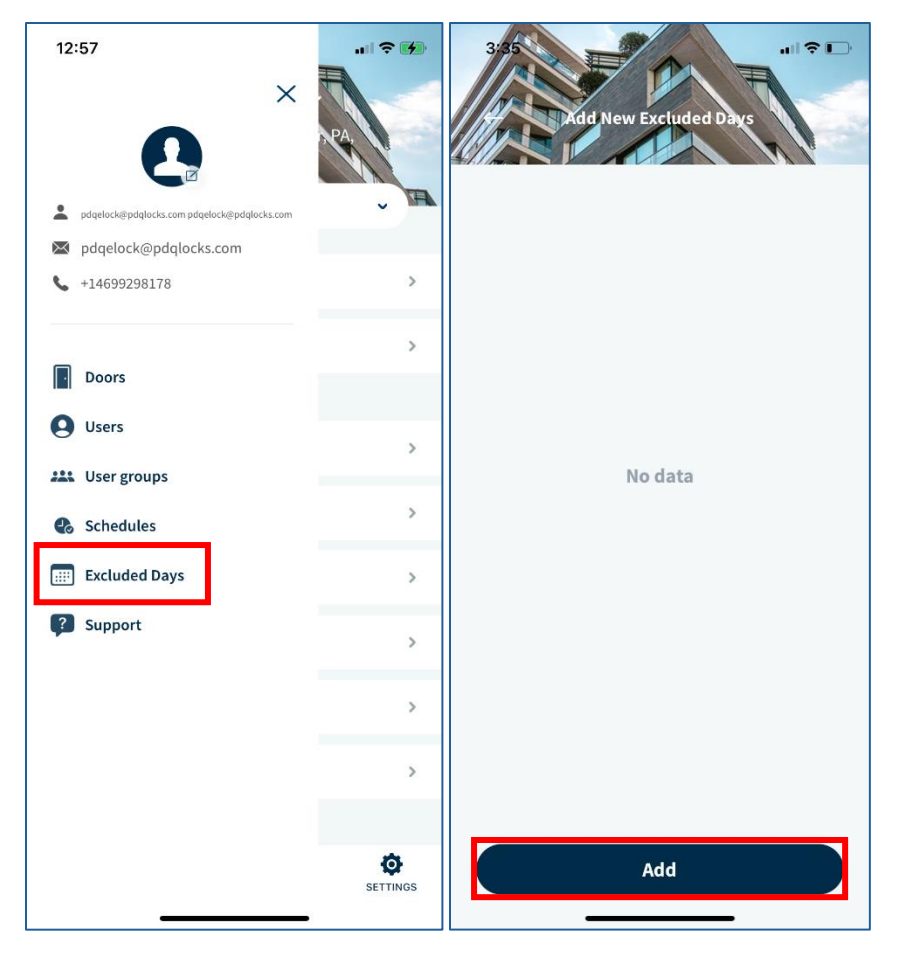

Excluded days are used to schedule or plan for days that individuals either should or should not have access.

To create Excluded Days, open the hamburger menu and select "Excluded Days"

Select "Add."

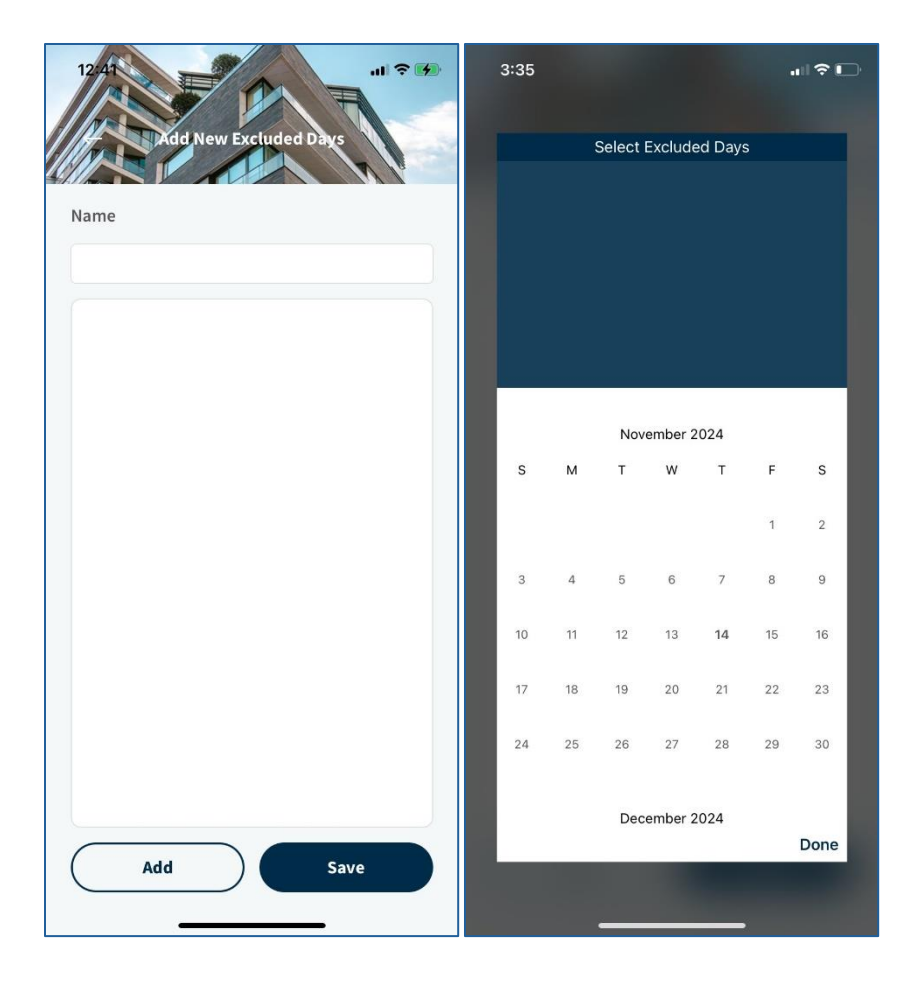

Name the excluded day(s).

Select "Add" to assign specific days from the calendar.

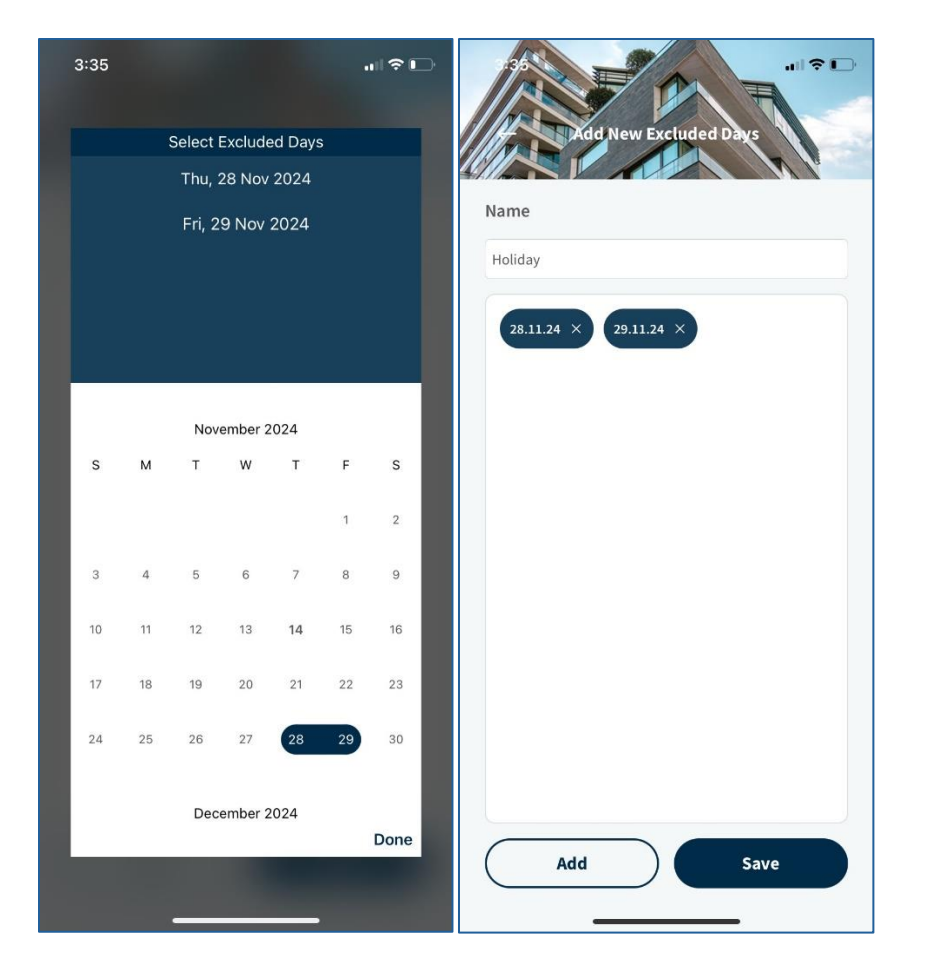

PDQ Industries, Inc.: Corporate Headquarters: 2230 Embassy Drive Lancaster PA 17603

Ph: 717 656 4281 Fax:717 656 6892 www.pdqlocks.com

When finished Select "Save."

## Forgot Password

| 1:08                        |                           | 1:08  |          | a)  🗢 🚮 |
|-----------------------------|---------------------------|-------|----------|---------|
| 21                          | PDO                       | +     | Forgot P | assword |
|                             | P DQ,                     |       | Phone    | Email   |
| Phone                       | Email                     | Email |          |         |
| Email<br>example@domain.com |                           | ÷.    |          |         |
| Password                    | 0                         |       | Sei      | nd      |
|                             |                           |       |          |         |
|                             | og In                     |       |          |         |
| Forgot                      | Password?<br>or<br>ign Up |       |          |         |
|                             |                           |       |          |         |
|                             |                           |       |          |         |
|                             |                           |       |          |         |
|                             |                           |       |          |         |
|                             |                           |       |          |         |

If the user is having trouble signing into the account, or has forgotten the password for the account, select "Forgot Password?" to start the password reset process.

Enter the email address for the account.

Then select "Send."

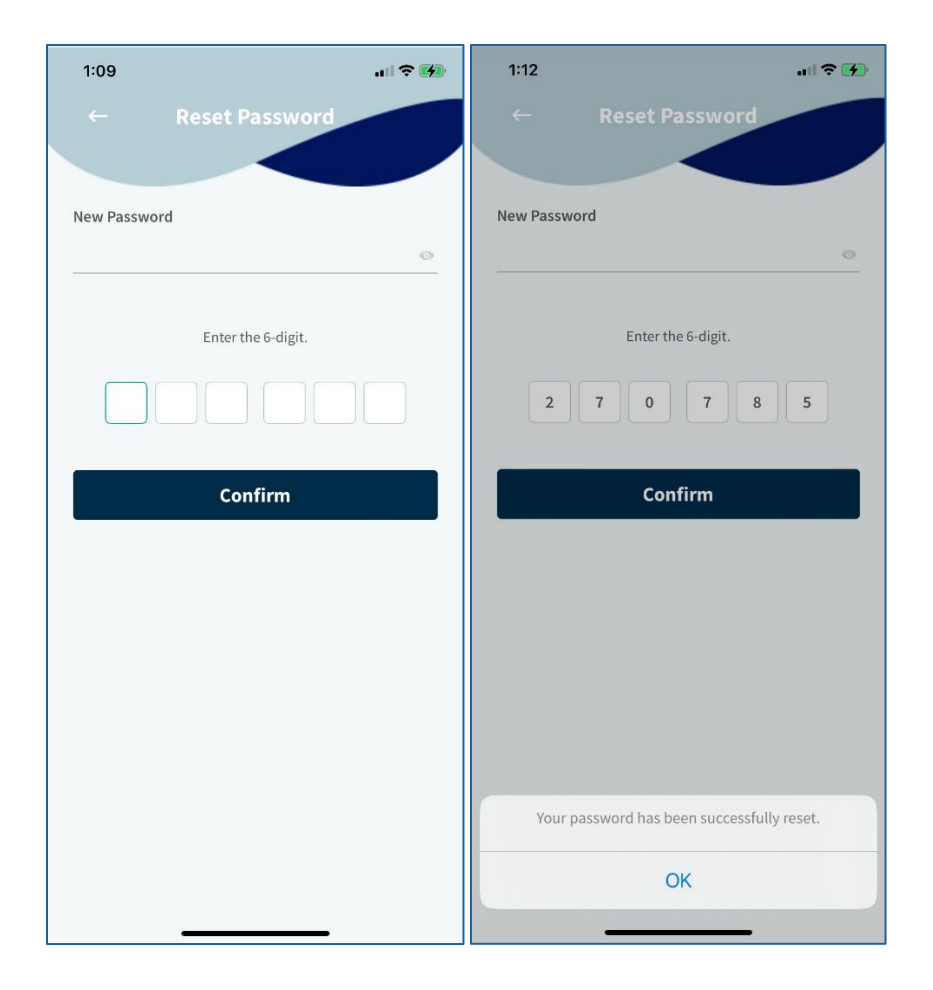

An email with a six-digit code will be sent to the provided email address.

Enter a new password, making sure to follow the password guidelines:

- Minimum of eight characters
- 1 lower case letter [a-z]
- 1 upper case letter [A-Z]
- One numeric character [0-9]
- 1 special character [#?!@\$%^&<>\*~: ]

With the new password entered and the code entered press "Confirm."

A message will pop up saying that the password has successfully been reset. Select "OK."

## FAQ

#### Q: What kind of device can I use the PDQ Spirit app with?

A: PDQ Spirit is currently supported on iOS devices running iOS 13.0 or higher. This includes iPhones and iPads with BLE connectivity.

#### Q: What Lock types does the Spirit Lock platform include?

A: The family includes Mortise, Cylindrical, Deadbolt, Interconnected and an Exit Device Trim.

#### Q: What finishes are available on the Spirit Locks?

A: Depending on the lock model, the following finishes are available: 606(US4), 613E(US10B), 622(US19), 626(US26D).

#### Q: What types of cards are supported by the locks?

A: There are two different reader module options available to support HID Proximity and MIFARE DESFire Classic, EV1, EV2 and EV3 credentials, as well as NFC.

#### Q: What type of card do I need to use? Which credential do I choose when ordering?

A: Unless you have an existing access control system using 26Bit HID Proximity cards (ask your security vendor or send us a photo) you should choose the NFC option which supports MIFARE cards.

#### **Q: Do the locks support Mobile Credentials?**

A: The locks currently support Bluetooth Mobile credentials on Apple devices.

#### Q: Do the locks have a pin option?

A: The product can be ordered with a pin option.

#### Q: Do the locks have a key override?

A: All locks can be ordered with a key override, they can be keyed alike, different or with master keys. The format options for the cylinders depends on the lock.

#### Q: What types of batteries do the locks use?

A: The locks use four (4) AA batteries (Alkaline Only).

#### **Q: How long do batteries last?**

A: This depends on the number of uses and the model. It is typically expected to have 12-18 Months of battery life.

#### Q: Is there an option for backup power or to be hardwired instead of using batteries?

A: The locks have a two-pin terminal onboard which can accept a five (5) volt DC power supply.

#### Q: How does the lock communicate to the phone or hub?

A: The default protocol for communication is Bluetooth Low Energy (BLE) 4.2 encrypted to AES 256.

#### Q: Are other communication protocols available?

A: The hardware on the lock is also capable of communicating Zigbee. It can be controlled by compatible Alexa devices. For more information about Zigbee communication integration reach out to PDQ Support.

#### Q: How do I find my card number?

A: Present the card to the lock to receive an "Authorization Failed" attempt in the activity log. Press on the number and select copy. Then paste the number into the field on the user's card.

#### Q: Why won't my pin/card work on the lock?

A: Verify the status color in the app. Next to the credential should be a blue dot (not yellow). If the lock isn't connected to the phone over Bluetooth the card or pin won't sync.

# Q: I created a pin code or smartcard credential and added it to the lock. The dot is blue, but it still won't work.

A: While next to the lock, remove the current access and add it back to the lock.

#### Q: What status events are reported by the locks?

A: Unlocked, Locked, Authorization Success, Authorization Failed, Key Override, Latch Bolt Monitor, Request to Exit, Do Not Disturb, Obstruction (Not all locks support all status events)

#### Q: What type of lock modes are available?

A: The cylindrical and mortise locks have three modes: Passage, Privacy and Apartment.

#### Q: What is passage mode?

A: Passage mode allows the user to leave the lock unlocked for passage using a button/thumbturn.

#### Q: What is privacy mode?

A: Privacy mode allows the user to prevent access to the lock with valid credentials when enabled using a button/thumbturn. When in Privacy mode, Lockdown can be triggered by holding the button down for 3 seconds.

#### Q: What is apartment mode?

A: Apartment mode allows the user to leave their apartment without being locked out when the door closes behind them. The user must re-lock the device from the outside or manually on the inside.

#### Q: Are the locks fire rated?

A: All locks have a UL10C fire rating, the duration of rating depends on the model. Please refer to the individual hardware specification.

#### Q: What's the difference between the User and Admin Role?

A: Only an admin can add users to locks or change lock settings. Users only have the ability to unlock/lock the device.

#### Q: What's the function of a User Group?

A: It allows you to add multiple users to a lock in one step instead of individually.

#### Q: What's the function of a Device Group?

A: This will be used for mapping users/user groups

#### Q: When will Android support be available?

A: Q1 of 2025.

#### Q: How many devices can the Spirit app manage?

A: The PDQ Spirit app can manage up to 25 devices and up to 50 users.

#### Q: Where can I find instructions for installation/templates/manuals?

A: Installation instructions and templates can be found with the packaging of the product. All documentation is also available on the PDQ Website. There are instructional videos on the PDQ Manufacturing YouTube page for the Spirit app.

#### Q: What do I do if I forgot my password?

A: On the login screen, select the option, "Forgot Password" and follow the prompts. Refer to the section" <u>Forgot Password</u>" for more information.

#### Q: Is there a remote open function?

A: No, currently there is no remote open function.

#### Q: Can the Spirit locks be managed from a centralized platform?

A: PDQ Spirit products are managed through the PDQ Spirit app. There is no online management platform or central management platform.

#### Q: Do I have to update the lock when prompted?

A: Although you do not have to update the lock when prompted, it is highly recommended.

#### Q: Can I set up a One Time Passcode?

A: Currently, the PDQ Spirit app does not support One Time Passcode functionality.

#### Q: Can PDQ Smart / STP locks be used with the PDQ Spirit locks?

A: No, there is no cross functionality with PDQ Spirit and PDQ Smart/STP.

#### Q: I can't find the six digit device code to add the locks.

A: The six digit device code can be found on the back of the battery cover of the lock or on the back of the lock. There should also be an additional sticker in the packaging of the lock. If you do not have one, reach out to PDQ Support for additional assistance, making sure the serial number of the device is handy.

#### **Q:** Is there a warranty on the locks?

A: There is a two-year warranty on the electronics of the lock(s). Please refer to the PDQ Spirit Brochure for more information on the mechanical warranty.

#### Q: Are the locks Made in the USA?

A: The locks are assembled in the USA with foreign and domestic parts.